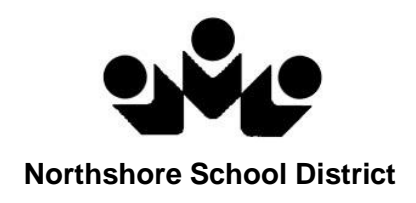

# ParentVUE

## Parent Guide

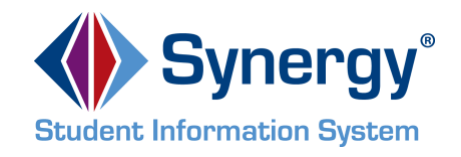

NSD Synergy Training: ParentVUE Rev. 5.1 7/21/18 Copyright<sup>©</sup> 2012 Edupo Parent///IE\_Student///IE Page 1 of 43

### **Table of Contents**

| Overview                                             | 3            |
|------------------------------------------------------|--------------|
| Parent Account Activation                            | 4            |
| Viewing Information                                  | 7            |
| Log into Account                                     | 7            |
| Main Screen                                          | 8            |
| Navigation Bar Located on Left                       | 9            |
| Messages                                             | 9            |
| Calendar                                             | 10           |
| Attendance                                           | 12           |
| Class Schedule                                       | 14           |
| Course History                                       | 15           |
| Course Request                                       | 18           |
| Grade Book                                           | 20           |
| Report Card for High School and Junior High Students | 22           |
| Report Card for Elementary Students                  | 23           |
| School Information                                   | 24           |
| Student Info                                         | 25           |
| Test History                                         | 26           |
| My Account                                           | 27           |
| Review/Update Account Information                    | 27           |
| Miscellaneous Areas                                  | 29           |
| Help                                                 | 29           |
| Contact                                              | 29           |
| Privacy                                              | 29           |
| Forgot Password?                                     | 30           |
| ParentVUE Mobile App                                 | 32           |
| Overview                                             | 32           |
| Hardware And Software Requirements                   | 32           |
| Device Setup                                         | 32           |
| Log In                                               | 35           |
| Viewing Information                                  | 36           |
| Messages                                             | 37           |
| Student List                                         | 37           |
| Calendar                                             | 38           |
| Attendance                                           | 39           |
| Student Info                                         | 40           |
| Class Schedule                                       | 41           |
| Grade Book                                           | 41           |
| School Information                                   | 43           |
| NSD Synergy Training: ParentVUE                      | Page 2 of 43 |

Rev. 5.1 7/21/18

## Overview

#### What is the ParentVUE portal?

To help their children get the most out of school, parents want day-to-day insight into the academic experience. With the Synergy ParentVUE web portal, parents can access near real-time information on attendance, class schedules, report cards, course history, graduation status and more.

## Do I have to sign in at each school if I have a child in elementary school and another in high school?

ParentVUE offers a single sign-on to view school information for all of the siblings, regardless of the grade level or **school** of attendance.

## Is there a way to contact the teacher or Counselor if I have a question about what I see on the screen?

Easy access to communication tools throughout the various ParentVUE screens promotes the contact between home and school that is necessary for student success.

Parents can elect to receive email alert notifications regarding timely issues, such as attendance.

#### Is my children's school information available to anyone on the internet?

While the website is accessible over the Internet, access is secured via a user name and password. Parents can see information about students they have "Educational Rights" to, and cannot see the records of other students.

## Parent Account Activation

**NOTE:** To create an account, you need the web address and account activation key provided by any school your child attends.

1. In your web browser, enter the address provided by the school district and press ENTER. Click on "I am a parent>>".

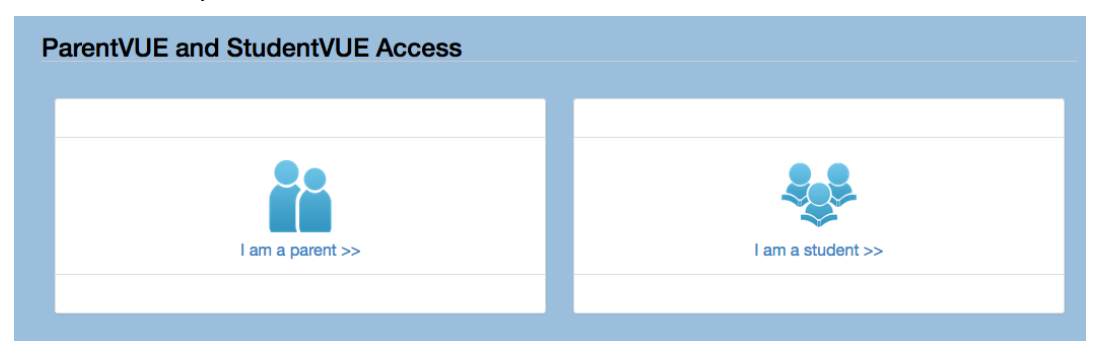

2. Click on the area "More Options" pointed at below by the red arrow.

| ParentVUE Account | Access                     |  |
|-------------------|----------------------------|--|
|                   | Login                      |  |
|                   | Northshore School District |  |
|                   | User Name:                 |  |
|                   | Password:                  |  |
|                   |                            |  |
|                   | Login                      |  |
|                   | More Options 🗸             |  |
|                   |                            |  |

3. The below options are displayed. Click on Activate Account.

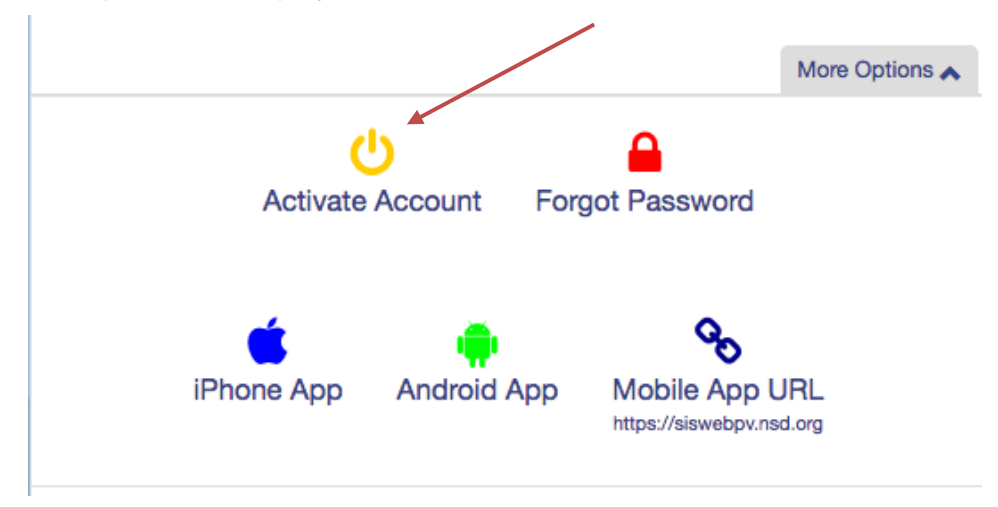

NSD Synergy Training: ParentVUE Rev. 5.1 7/21/18 Edupoint Copyright<sup>©</sup> 2012 Edupoi Page 4 of 43

4. **Step 1 of 3, Privacy Statement** screen, displays. Read the district's statement and then click on "I Accept".

| Step 1 of 3: Privacy Statement                                                                                                    |
|----------------------------------------------------------------------------------------------------|
| Read through the following Privacy Statement and click the Accept button to agree to<br>the privacy agreement                                                                                                    |
| We take privacy seriously and we have implemented numerous physical and technologic<br>safeguards to protect all parent and student data. If you suspect the privacy has been<br>violated, please contact your student's school immediately. To help us protect the<br>information, please do not share your username and password with anyone! |
| Clicking I Accept means that you agree to the above Privacy Statement.                                                                                                    |

5. **Step 2 of 3, Sign in with Activation Key**, is presented. Look at your Activation Key letter provided by one of your child's school. Your First Name, Last Name and Activation Key must match exactly with the letter. When filled in, click on "Continue to Step 3".

| Parent Account Activ | vation                                                                                                    |  |
|----------------------|----------------------------------------------------------------------------------------------------|--|
|                      | Step 2 of 3: Sign In with Activation Key                                                                                                    |  |
|                      | Please enter your first name, last name and the 7 character authentication key (provided to<br>you by the district), to activate your Parent/VUE account:<br>First Name |  |
|                      | Last Name                                                                                                    |  |
|                      | Activation Key                                                                                                    |  |
|                      | Commute to Step 3                                                                                                    |  |

6. **Step 3 of 3: Choose username and password**. To complete your account activation, you will need to create a username and password that you will use to to access ParentVUE. Your password can consist of numbers and letters and must be a minimum of 6 characters in length. When completed, click on "Complete Account Activation."

| Complete Accourt                                                                      | t Activation                                                                                                    |
|---------------------------------------------------------------------------------------|----------------------------------------------------------------------------------------------------|
|                                                                                       |                                                                                                    |
|                                                                                       | Step 3 of 3: Choose user name and password                                                                                                    |
| Welcome <b>Daddy Apple</b> . To compl<br>password can consist of numbers<br>User Name | efe your account activation you will need to create your username and password. Remember that passwords are case sensitive. Your<br>and letters and must be a minimum of 6 characters in length. |
| Password                                                                              |                                                                                                    |
| Confirm Password                                                                      |                                                                                                    |
| Primary E-Mail                                                                        |                                                                                                    |
|                                                                                       | Complete Account Activation                                                                                                    |

#### 7. ParentVUE will open.

| ParentVUE will ope                                                                                                    | n.                                                      |                                                                                          |
|----------------------------------------------------------------------------------------------------|---------------------------------------------------------|------------------------------------------------------------------------------------------|
| WHS-Student<br>Woodinville High School                                                                                                    |                                                         | My Account Help Logout Northshore School District Good afternoon, Daddy Apple, 7/19/2018 |
| Home                                                                                                    |                                                         |                                                                                          |
| Image: Messages       Image: Galendar       Image: Messages       Image: Galendar       Image: Galendar       Imag | ER-Student<br>ID: 2010489<br>East Ridge Elementary      |                                                                                          |
| Course Request<br>Grade Book<br>A <sup>+</sup> <sub>o</sub> Report Card<br>School Information<br>Student Info                                                                                                    | TJH-Student<br>ID: 1105688<br>Timbercrest Middle School |                                                                                          |
|                                                                                                    | WHS-Student<br>ID: 1029286<br>Woodinville High School   |                                                                                          |
| Logout   Contact   Privacy                                                                                                    | Edupoint                                                |                                                                                          |
|                                                                                                    | Copyright 2018 Edupoint, LLC                            | Accessibility Mode                                                                       |

8. Click on the **My Account** tab to review your primary email address and make sure that it is correct. This is the email address that the school and teachers will use to communicate with you. It is also the email address that will be used to send your account information should you forget it, so it's important that it is correct. Click the Update Account button to save any changes.

| WHS-Studen                                       | nt                                         |                                  |                                                           |                                                 |                                                    |                                                                            |                            | My Account Help Logout |
|--------------------------------------------------|--------------------------------------------|----------------------------------|-----------------------------------------------------------|-------------------------------------------------|----------------------------------------------------|----------------------------------------------------------------------------|----------------------------|------------------------|
| Woodirville High S<br>ID: 1022288 (425-408-7400) | ichool -                                   |                                  |                                                           |                                                 |                                                    |                                                                            | Northshore School District |                        |
| Home                                             | Account Information                        |                                  |                                                           |                                                 |                                                    |                                                                            |                            |                        |
| Calendar                                         | Instructions: Modify your account inform   | ation below and press Update     | Account to apply the changes. To change your passwo       | rd click here: Change Password                  |                                                    |                                                                            |                            |                        |
| Class Schedule                                   |                                            |                                  |                                                           | Update Account Care                             | tel                                                |                                                                            |                            |                        |
| Course History                                   |                                            |                                  |                                                           | Account Detail and Opti                         | ons                                                |                                                                            |                            |                        |
| Grade Book                                       | Personal Information: NOTE - This informat | tion is changeable only by the r | chool office staff. Contact the school directly to change | your personal information.                      |                                                    |                                                                            |                            |                        |
| Ao Report Card                                   | Name<br>Daddy Apple                        | User ID<br>dapple                | Home Address<br>6666 NE 201st St<br>Woodinville, WA 98077 | Mail Address<br>Same as Home Address            | Phone<br>Work:<br>Norme                            | e Numbers<br>206-555-1234<br>4 225-606-1234<br>Cates primary contact phone |                            |                        |
| Contract History                                 | Aduit ID                                   |                                  |                                                           |                                                 |                                                    |                                                                            |                            |                        |
|                                                  |                                            |                                  |                                                           |                                                 |                                                    |                                                                            |                            |                        |
|                                                  |                                            |                                  |                                                           |                                                 |                                                    |                                                                            |                            |                        |
|                                                  | Attentance                                 |                                  | Auto Notify: Check the events                             | below for which ParentVUE will e-mail informat  | ion to you when an event occurs for any of your o  | children.                                                                  |                            |                        |
|                                                  | Go Paperiesst I only want to receive r     | my child's report card on-line   | do not send me a printed report card                      |                                                 |                                                    |                                                                            |                            |                        |
|                                                  |                                            |                                  | Auto Notify E-Mail:                                       | Enter the e-mail addresses (primary is required | () that you want all active notifications sent to: |                                                                            |                            |                        |
|                                                  | Primary Email: sisbusinessanalyst@gmail.o  | com                              |                                                           |                                                 |                                                    |                                                                            |                            |                        |
|                                                  |                                            |                                  |                                                           |                                                 |                                                    |                                                                            |                            |                        |
|                                                  | <u> </u>                                   |                                  |                                                           | Ohners Marriage                                 |                                                    |                                                                            |                            |                        |
|                                                  |                                            |                                  |                                                           | Priorie Normaers                                |                                                    |                                                                            |                            |                        |
|                                                  | Delete                                     | Prima                            | у Туря                                                    | Phone                                           | Extension                                          | Contact                                                                    | Lined                      |                        |
|                                                  |                                            |                                  | Work                                                      | 206-555-1234                                    |                                                    |                                                                            |                            |                        |
|                                                  |                                            |                                  |                                                           |                                                 |                                                    |                                                                            |                            |                        |
|                                                  |                                            |                                  |                                                           | Acknowledged Docume                             | ints                                               |                                                                            |                            |                        |
|                                                  | Date                                       |                                  | Time                                                      | Document (c                                     | (ick to download)                                  | Response                                                                   |                            |                        |
|                                                  |                                            |                                  |                                                           |                                                 |                                                    |                                                                            |                            |                        |
|                                                  |                                            |                                  |                                                           | No data                                         |                                                    |                                                                            |                            |                        |
|                                                  |                                            |                                  |                                                           |                                                 |                                                    |                                                                            |                            |                        |
|                                                  |                                            |                                  |                                                           | Account Access Histo                            | α                                                  |                                                                            |                            |                        |
| Logout   Contact   Privac                        | יי                                         |                                  |                                                           | Edupo                                           | inť                                                |                                                                            |                            |                        |

NSD Synergy Training: ParentVUE Rev. 5.1 7/21/18 Edupoint Copyright<sup>©</sup> 2012 Edupoin Page 6 of 43

## Viewing Information

#### Log into Account

1. In your web browser, enter the address provided by the school district and press ENTER. The ParentVUE login screen opens. Click on "I am a parent>>"

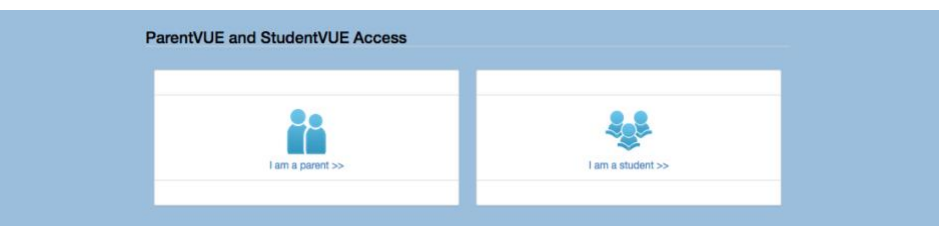

2. Enter your User Name and Password. Click Login.

| ParentVUE Account | Access                    |
|-------------------|---------------------------|
|                   | Login                     |
|                   | Northshore School Distric |
|                   | Login More Options        |

#### Main Screen

This screen provides a general overview of all students attached to your account. Message activity from your student's teacher is presented on this screen as well as school events or messages. Clicking on a message will display its contents.

| ER-Student            |                                                                           |                                        | My Account Help Logout |
|-----------------------|---------------------------------------------------------------------------|----------------------------------------|------------------------|
| East Ridge Elementary |                                                                           | Northshore School District             |                        |
|                       |                                                                           | Good afternoon, Daddy Apple, 7/19/2018 |                        |
| Home                  |                                                                           |                                        |                        |
| Messages              |                                                                           |                                        |                        |
| Calendar              | ER-Student                                                                |                                        |                        |
| Attendance            | ID: 2010489                                                               |                                        |                        |
| tass Schedule         | East Ridge Elementary                                                     |                                        |                        |
| Course History        |                                                                           |                                        |                        |
| Course Request        |                                                                           |                                        |                        |
| At Baset Card         | TJH-Student                                                               |                                        |                        |
| A School Information  | ID: 1106800                                                               |                                        |                        |
|                       | Timbercrest Middle School                                                 |                                        |                        |
| Test History          |                                                                           |                                        |                        |
|                       | CHALL ENG 8: TMS Challenge English 6, 8 Final Note - Cautrell (8/21/2018) |                                        |                        |
|                       |                                                                           | -                                      |                        |
|                       |                                                                           |                                        |                        |
|                       |                                                                           | _                                      |                        |
|                       | WHS-Student                                                               |                                        |                        |
|                       | ID: 1029286                                                               |                                        |                        |
|                       | Woodinville High School                                                   |                                        |                        |
|                       |                                                                           |                                        |                        |
|                       |                                                                           |                                        |                        |
|                       |                                                                           |                                        |                        |
|                       |                                                                           |                                        |                        |
|                       |                                                                           |                                        |                        |
|                       |                                                                           |                                        |                        |
|                       |                                                                           |                                        |                        |
|                       |                                                                           |                                        |                        |
|                       |                                                                           |                                        |                        |
|                       |                                                                           |                                        |                        |
|                       |                                                                           |                                        |                        |

## Navigation Bar Located on Left

#### Messages

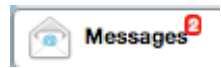

Messages display important district/classroom emails and notifications.

Initial screen: When a message has not been read by the parent, the message appears in bold type. In the example below, the message below has been read by the parent.

| ER-Student                              |          |                               |                                                                                             | My Account Help Logout |
|-----------------------------------------|----------|-------------------------------|---------------------------------------------------------------------------------------------|------------------------|
| (425-408-4400)                          | nary     |                               | Northshore School District                                                                  |                        |
|                                         |          |                               | Good afternoon, Daddy Apple, 7/19/2018                                                      |                        |
| Home                                    | MESSAGES |                               |                                                                                             |                        |
| Messages                                | MESSAGES |                               |                                                                                             |                        |
| Calendar                                |          | Date                          | Subject                                                                                     |                        |
| Attendance                              | ۵        | 06/21/2018 15:45:00           | TJH-Student - CHALL ENG 8: TMS Challenge English 6, 8 Final Note - Cautrell<br>(6/21/2018): |                        |
| tass Schedule                           |          |                               |                                                                                             |                        |
| Course History                          |          |                               |                                                                                             |                        |
| Course Request                          |          |                               |                                                                                             |                        |
| Grade Book                              |          |                               |                                                                                             |                        |
| A <sup>+</sup> <sub>o</sub> Report Card |          |                               |                                                                                             |                        |
| School Information                      |          |                               |                                                                                             |                        |
| Student Info                            |          |                               |                                                                                             |                        |
| Test History                            |          |                               |                                                                                             |                        |
|                                         |          |                               |                                                                                             |                        |
|                                         |          |                               |                                                                                             |                        |
|                                         |          |                               |                                                                                             |                        |
| Logout   Contact   Privac               | 24       | Edupoint                      |                                                                                             |                        |
|                                         |          | OCopyright 2018 Edupoint, LLC |                                                                                             | Accessibility Mode     |

#### Click on a message to open it:

| ER-Student                              |                                                                                             |                                                                                                    |                                                                                                    | My Account Help Logout |
|-----------------------------------------|---------------------------------------------------------------------------------------------|----------------------------------------------------------------------------------------------------|----------------------------------------------------------------------------------------------------|------------------------|
| East Ridge Element<br>(425-408-4400)    | tary                                                                                        |                                                                                                    | Northshore School District                                                                                                   | 1                      |
|                                         |                                                                                             |                                                                                                    | Good afternoon, Daddy Apple, 7/19/2018                                                                                       | 1                      |
| Home Mossages                           | MESSAGES                                                                                    |                                                                                                    |                                                                                                    |                        |
| E Calendar                              | (                                                                                           | Date                                                                                                    | Subject                                                                                                    |                        |
| Attendance                              | ٢                                                                                           | 06/21/2018 15:45:00                                                                                                    | TJH-Student - CHALL ENG 8: TMS Challenge English 6, 8 Final Note - Cautrell<br>(6/21/2018):                                  |                        |
| Les Schedule                            | From: PAULA CAUTRELL                                                                        |                                                                                                    |                                                                                                    |                        |
| Course History                          | Greetingst                                                                                  |                                                                                                    |                                                                                                    |                        |
| Course Request                          | As I write, the classroom furniture is gone,<br>classroom is without the energy of the size | all materials are tucked away, and inventory is complete. The room has an almost steri<br>dents. I miss them already. This was an amazing group of people, and I loved working | le feeling - nothing like the classroom atmosphere I prefer. Most notably, however, is how empty and quiet the<br>with them. |                        |
| Grade Book                              | I want to thank you for your ongoing supp                                                   | ort - for the kind notes, the interest in our activities, and the help and encouragement pr                                                                                    | rovided to your children. I appreciate your partnership more than you know.                                                  |                        |
| A <sup>+</sup> <sub>o</sub> Report Card | The long days and warm stretches invite n                                                   | elaxation and family fun. I hope you have ample measures of both.                                                                                                    |                                                                                                    |                        |
| School Information                      | pc                                                                                          |                                                                                                    |                                                                                                    |                        |
| Student Info                            |                                                                                             |                                                                                                    |                                                                                                    |                        |
| Test History                            | 1                                                                                           |                                                                                                    |                                                                                                    |                        |
|                                         |                                                                                             |                                                                                                    |                                                                                                    |                        |
|                                         |                                                                                             |                                                                                                    |                                                                                                    |                        |
| Logout   Contact   Privac               | ay                                                                                          | Edupoin                                                                                                    | n                                                                                                    |                        |

Throughout the various ParentVUE screens, teacher and staff names that are associated with your child are displayed in blue as in the example above. This is a convenient communication link

to promote contact between home and school. Clicking on [22] (pointed to with a red arrow above) will open your computer's email and insert the teacher's name into the email.

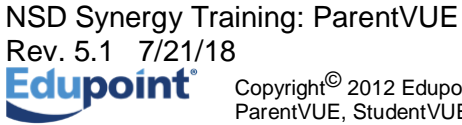

#### Calendar

| Timbercrest Middle 3<br>05688 (425-408-6900) | School   |                 |                                                                                                    |                                                                                        |                                                                                                    |                                                                                                    | Northshore So<br>Good afternoon, Dadd                                                                                                    | 2hool District<br>ly Apple, 7/19/2018 |  |
|----------------------------------------------|----------|-----------------|----------------------------------------------------------------------------------------------------|----------------------------------------------------------------------------------------|----------------------------------------------------------------------------------------------------|----------------------------------------------------------------------------------------------------|----------------------------------------------------------------------------------------------------|---------------------------------------|--|
| Messages                                     | CALEND   | AR              |                                                                                                    |                                                                                        |                                                                                                    |                                                                                                    |                                                                                                    |                                       |  |
| Calendar<br>Attendance                       | : ALL    |                 | C # ALL                                                                                                    | : ALL                                                                                  |                                                                                                    |                                                                                                    |                                                                                                    | Calendar                              |  |
| Class Schedule                               | <b>@</b> |                 |                                                                                                    | September 2/                                                                           | 017 🕤                                                                                                    |                                                                                                    |                                                                                                    |                                       |  |
| Course History                               |          | Sunday          | Manday                                                                                                    | Tuesday                                                                                | Wednesday                                                                                                    | Thursday                                                                                                    | Friday                                                                                                    | Baturday                              |  |
| Course Request                               | Week 2   | 27<br>No School | 28<br>Ne School                                                                                                    | 29<br>No School                                                                        | 30<br>No School                                                                                                    | i1<br>No School                                                                                                    | No School                                                                                                    | 2<br>No School                        |  |
| Grade Book<br>Report Card                    | Week     | 3<br>No School  | 4<br>No School                                                                                                    | 5<br>No School                                                                         | 6<br>Start of school                                                                                                    | MORLEY, J ALGEBRA ((6) : syllabus signatur<br>returned - Scone: 100.00                                                                                                    |                                                                                                    |                                       |  |
| School Information                           | Week     | 10              | 11<br>MORLEY, J. ALGEBRA (6): 81: p.20 #0+17<br>27-30, 45-50, 62-64, +#40C-1 #1-14, +p.50<br>#10-40(5), 56-64(5) - Soore: 100.00                | 12<br>2. ETEPHENSON, A CHALL EARTH<br>SOBNOE(5) : Signed Syllabus - Score: Yes         | 13<br>WECOX, E EXPLORING TECH I(1): General<br>Lab Safety Test - Score: 100.00                                                                    | 14<br>Internet and the second second se | IS<br>CALITRELL, P CHALL ENG 8(4) : Bignature -<br>Dee Page Guide to Parent Packet - Score -<br>                                                                                                    |                                       |  |
| Test History                                 |          |                 |                                                                                                    |                                                                                        |                                                                                                    | 8-33, m, m/m, +                                                                                                    | Mithiller Ammun A waters set                                                                                                    |                                       |  |
|                                              |          |                 |                                                                                                    |                                                                                        | ,,                                                                                                    | <u> </u>                                                                                                    | There is a character of the second second se |                                       |  |
|                                              | Week P   | 17              | 18<br>WILCOX, E EXPLORING TECH ((1) : Bell F<br>Sander Test - Score: 100.00                                                                     | 19<br>Jiso CAUTRELL, P CHALL ENG 8(4) : Responsib<br>Use of Technology Form - Score: - | 20<br>AN WELCOX, E EXPLORING TECH I(1): Bandsav<br>Test - Score: 100.00                                                                           | P1<br>MORLEY, J ALGEBRA 8(6): 84: p.106 P10-17<br>19-26, + p.106 P27-40, 46, 47 - Score: 100.00                                                                                                    | 22<br>WILCOX, E EXPLORING TECH I(1) : DHI<br>Press Test - Score: 27                                                                                                    | 23                                    |  |
|                                              |          |                 | MORLEY, J ALGEBRA ((6): 83: p.38 #15-2<br>26-35, 42-55, 55, 66, + ws (2.2) Plactice 0,<br>Wiled: ws (2.3) 0, #1-38, checks opt) - Scor<br>86.96 | 0.<br>#                                                                                | STEPHENSON, A CHALL EARTH<br>SCIENCE(5): 1.1 Sci. In Life Presentation (J.T. 1)<br>Science 83.33<br>ETSTEPHENSON, A CHALL EARTH                   | -                                                                                                    |                                                                                                    |                                       |  |
|                                              |          |                 |                                                                                                    | 7                                                                                      | BOENCE(5) : Passed Safety Test - Score: Yes<br>SCIENCE(5) : Passed Safety Test - Score: Yes<br>SCIENCE(5) : Signed Safety Contract - Score:<br>Ha | 1                                                                                                    |                                                                                                    |                                       |  |
|                                              | Week 2   | 24              | 25<br>CAUTRELL, P CHALL ENG 8(4) : Library<br>Orientation - Score: CR                                                                           | 26<br>MORLEY, J ALGEBRA (6) : quarter 1 board<br>presentation - Score: 100.00          | 27<br>STEPHENSON, A CHALL EARTH<br>SOENCES: 1.2 Measurements Refect &                                                                             | 28<br>MORLEY, J ALGEBRA ((6) : 86: p.211 #9-29,<br>77, 78, 80-82, + last page of (2.7a) ws - Score:                                                                                                    | 29                                                                                                    | 00                                    |  |
|                                              |          |                 | MCREDY, J. ALGEBRAN (8), 100, (13-22) Oddy<br>43-44, (4Wed: (2-4) ws G 49, 10, (13-22) Oddy<br>Score: 100.00                                    | 24.<br>3-<br>acted                                                                     | Connect - Boone: Totalar                                                                                                    | 17,54                                                                                                    |                                                                                                    |                                       |  |
|                                              |          |                 | 2 - Soone: 100.00                                                                                                    |                                                                                        |                                                                                                    | ·                                                                                                    | ·                                                                                                    |                                       |  |
|                                              |          |                 |                                                                                                    |                                                                                        |                                                                                                    |                                                                                                    |                                                                                                    |                                       |  |

Calendar displays the important details of your child's school day.

Click **Calendar**. The school calendar lists school holidays, school events and classroom assignment details. Information in blue is a link for more detailed information. The calendar can be screened by day, week, or month.

Select the month you wish to view. Also use the filters at the top to select individual classroom assignments by teacher, category of assignment and/or by assignment status.

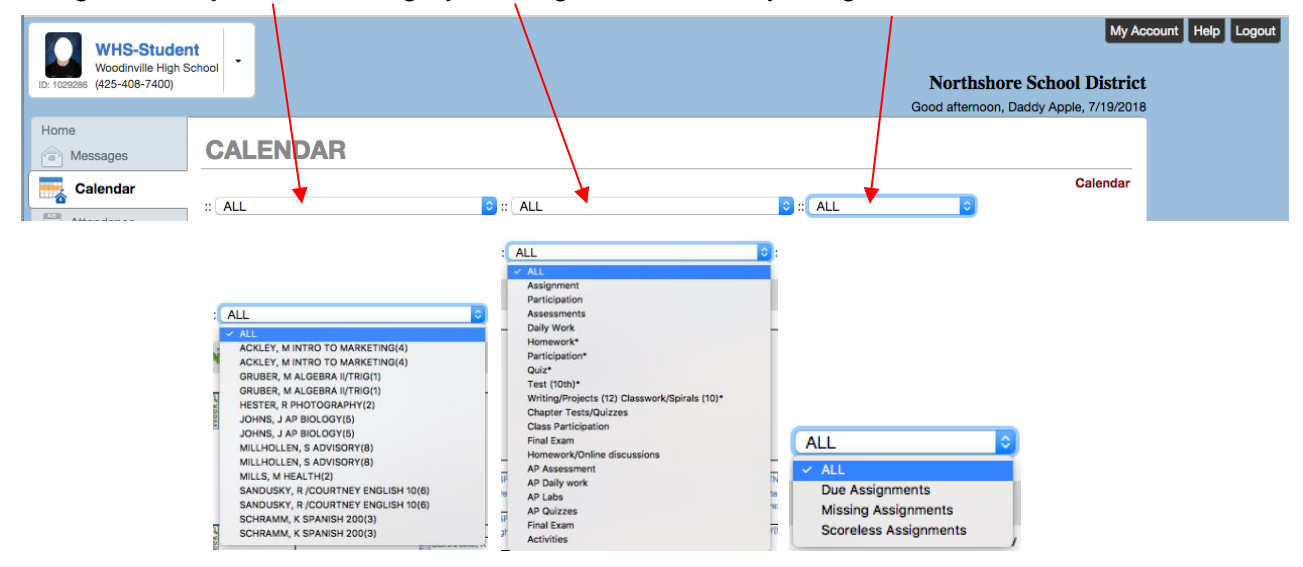

NSD Synergy Training: ParentVUE Rev. 5.1 7/21/18 Copyright<sup>©</sup> 2012 Edupoint ParentVUE StudentVUE

|           | By default, the calendar is shown in a<br>Monthly screen. To switch to a Weekly<br>or Daily screen, click the buttons in the<br>top right-hand corner of the calendar.                                                                |
|-----------|----------------------------------------------------------------------------------------------------|
| June 2018 | Scroll forward or backward through the<br>months using the arrows to the right or<br>left of the month displayed, or select a<br>specific month from the drop-down list.                                                              |
|           | To see the details of a specific week in a<br>list format, click the yellow Week bar to<br>the left of the week to be screened. Use<br>the scroll arrows on each side of the<br>date range displayed to move forward or<br>backwards. |
| Week      |                                                                                                    |
| 1.02      | To return to today's date, click the icon in                                                                                                    |

The calendar shows two types of information: District or school events that are marked with a  $\frac{1}{2}$  or  $\mathbf{p}$ .

the top left-hand corner of the calendar.

To see additional details, click the blue link describing the event or assignment.

12

| 17         |
|------------|
| End of 1st |
| Semester   |
|            |
|            |

Event Detail shows the title, date, time, and a full description of the event. To return to the main calendar, click the Calendar link at the top right of the page.

#### Attendance

|            |                                               |     |     |    |         |     |    |       |         |        |     |        |       |       |            |         |     |    |        |     |         | 3      | Northshore School District<br>Good attempon, Daddy Apple, 7/19/2018 |  |
|------------|-----------------------------------------------|-----|-----|----|---------|-----|----|-------|---------|--------|-----|--------|-------|-------|------------|---------|-----|----|--------|-----|---------|--------|---------------------------------------------------------------------|--|
| uges       | ATTENDANCE                                    |     |     |    |         |     |    |       |         |        |     |        |       |       |            |         |     |    |        |     |         |        |                                                                     |  |
| dàr        | A                                             |     |     | A  | pril 20 | 18  |    |       |         |        | N   | tay 20 | 18    |       |            |         |     | Jt | ine 20 | 018 |         |        | >                                                                   |  |
| ndance     | 8                                             | 5   | M 2 | T  | W       | T 5 | F  | 5     | \$      | м      | T 1 | W 2    | T     | F     | 5          | s       | м   | T  | w      | T   | F       | 5      |                                                                     |  |
| Schedule   | c -                                           |     |     |    | -       |     |    |       |         |        |     |        | 10    |       |            |         |     |    |        |     |         |        |                                                                     |  |
| a History  |                                               | •   |     | 10 |         | 14  | 10 |       | 0       | 1      | •   |        | 10    |       | 12         |         | 1   |    | •      | 1   | •       |        |                                                                     |  |
| e Roquest  |                                               | 15  | 16  | 17 | 18      | 19  | 20 | 21    | 13      | 14     | 16  | 18     | 17    | 18    | 19         | 10      | 11  | 12 | 13     | 14  | 15      | 16     |                                                                     |  |
| Book       |                                               | 22  | 23  | 24 | 25      | 26  | 27 | 28    | 20      | 21     | 22  | 23     | 24    | 25    | 28         | 17      | 18  | 10 | 20     | 21  | 22      | 23     |                                                                     |  |
| t Card     |                                               | 29  | 30  |    |         |     |    |       | 27      | 28     | 29  | 90     | 31    |       |            | 24      | 25  | 26 | 27     | 28  | 29      | 30     |                                                                     |  |
| ortenation |                                               |     |     |    |         |     |    | Qr Ex | uned (h | Tarthy |     | tured  | 100 A | otaty | Or Net Sel | herkied |     |    |        |     |         |        |                                                                     |  |
| ant avro-  |                                               |     |     |    |         |     |    |       |         |        | -   |        | -     |       |            |         |     |    |        |     |         |        |                                                                     |  |
| аноу       |                                               |     |     |    |         |     |    |       |         |        |     |        |       |       |            |         |     |    |        | <   | Quarter | 4/Same | alar 2 04/16/2018-06/21/2018                                        |  |
|            | Totals By Course<br>ADVISORY 6-8<br>ALGEBRA I |     |     |    |         |     |    |       |         |        |     | 1      | otals | By F  | Period     |         |     |    |        |     |         |        | Tooly<br>Alases                                                     |  |
|            | CHALL EARTH SCIEN                             | NCE |     |    |         |     |    |       |         |        |     |        |       |       |            |         |     |    |        |     |         |        |                                                                     |  |
|            | CHALL ENG 8                                   |     |     |    |         |     |    |       |         |        |     |        | 5     |       |            |         |     |    |        |     |         |        |                                                                     |  |
|            | CHALL US HISTORY                              | 8   |     |    |         |     |    |       |         |        |     |        |       |       |            |         |     |    |        |     |         |        |                                                                     |  |
|            | EXPLORING TECH II                             |     |     |    |         |     |    |       |         |        |     |        |       |       |            |         |     |    |        |     |         |        |                                                                     |  |
|            | HEALTH/FITNESS 8                              |     |     |    |         |     |    |       |         |        |     |        |       |       |            |         |     |    |        |     | _       |        |                                                                     |  |
|            |                                               |     |     |    |         |     |    |       |         |        |     |        | 0     |       | -          | 1       | - 1 |    |        |     |         |        |                                                                     |  |
|            |                                               |     |     |    |         |     |    |       |         |        |     |        |       |       |            |         |     |    |        |     |         |        |                                                                     |  |
|            |                                               |     |     |    |         |     |    |       |         |        |     |        |       |       |            |         |     |    |        |     |         |        | Detail: ( will )                                                    |  |

Secondary Student View

| CI IIIOGO ER-Student<br>CI IIIOGO (425-438-4403) | 27 -               |    |    |         |     |    |         |         |       |      |         |        |          |            |         |     |    |       |    |    |    | Northshore School District<br>Good attempon, Daddy Appie, 7/19/2018 | My Account Help Logout |
|--------------------------------------------------|--------------------|----|----|---------|-----|----|---------|---------|-------|------|---------|--------|----------|------------|---------|-----|----|-------|----|----|----|---------------------------------------------------------------------|------------------------|
| Hone<br>Messages                                 | ATTENDANCE         |    |    |         |     |    |         |         |       |      |         |        |          |            |         |     |    |       |    |    |    |                                                                     |                        |
| Calurdar                                         |                    |    | A  | pril 20 | 018 |    |         |         |       | - 3  | Aay 20  | 18     |          |            |         |     | Ju | ne 20 | 18 |    |    | >                                                                   |                        |
| Attendance                                       | A                  | 1  | T  | w       | T   |    | s       | 8       | м     | T    | W       | T      |          | 8          | s       | м   | T  | w     | T  | *  | 5  |                                                                     |                        |
| 110 Class Schoolule                              | в                  |    |    |         |     |    | <i></i> |         |       | - 80 |         | · 4    |          | .9:        |         |     |    |       |    | 1  |    |                                                                     |                        |
| St Course History                                | C                  | 1  | 10 | 11      | 12  | 13 | 34      |         | 7     | 8    | 19      | 10     | 11       | 12         | 3       | . * | 5  | 6     | 7  |    | 0  |                                                                     |                        |
| Course Request                                   | 15                 | 18 | 17 | 18      | 19  | 20 | 21      | 13      | 14    | 15   | 16      | 17     | 18       | 19         | 10      | 11  | 12 | 13    | 14 | 15 | 16 |                                                                     |                        |
| Grade Book                                       | 22                 | 23 | 24 | 25      | 26  | 27 | 28      | 20      | 21    | 22   | 23      | .24    | 25       | 26         | 17      | 18  | 19 | 20    | 21 | 22 | 23 |                                                                     |                        |
| At Report Card                                   | 29                 | 30 |    |         |     |    |         | 27      | 28    | 29   | 90      | 31     |          |            | 24      | 25  | 26 | 27    | 28 | 29 | 30 |                                                                     |                        |
| Dischart Into                                    |                    |    |    |         |     |    | 0.5+    | oused O | Tanty | Un   | excused | -      | Astivity | O: Not Sci | heduled |     |    |       |    |    |    |                                                                     |                        |
| and there identica                               |                    |    |    |         |     |    |         |         |       |      |         |        |          |            |         |     |    |       |    |    |    |                                                                     |                        |
|                                                  |                    |    |    |         |     |    |         |         |       |      |         |        |          |            |         |     |    |       |    |    | <  | Year (09/05/2017-05/21/2018)                                        |                        |
|                                                  | Totals By Course   |    |    |         |     |    |         |         |       |      | 1       | fotals | s By F   | boire      |         |     |    |       |    |    |    | . Task                                                              |                        |
|                                                  | HUMEHUUM GLASSHUU  | M  |    |         |     |    |         |         |       | -    |         |        |          |            |         |     |    |       |    |    |    | Advent                                                              |                        |
|                                                  |                    |    |    |         |     |    |         |         |       |      |         |        |          |            |         |     |    |       |    |    |    |                                                                     |                        |
|                                                  |                    |    |    |         |     |    |         |         |       |      |         | 15     |          |            | _       |     |    |       |    |    |    |                                                                     |                        |
|                                                  |                    |    |    |         |     |    |         |         |       |      |         |        |          |            |         |     |    |       |    |    |    |                                                                     |                        |
|                                                  |                    |    |    |         |     |    |         |         |       |      |         | 10     |          |            |         |     |    |       |    |    |    |                                                                     |                        |
|                                                  |                    |    |    |         |     |    |         |         |       |      |         |        |          |            | _       |     |    |       |    |    |    |                                                                     |                        |
| 1                                                |                    |    |    |         |     |    |         |         |       |      |         |        |          |            | - 1     |     |    |       |    |    |    |                                                                     |                        |
|                                                  |                    |    |    |         |     |    |         |         |       |      |         | 0      |          |            |         |     |    |       |    |    | _  |                                                                     |                        |
|                                                  | Days of Attendance |    |    |         |     |    |         |         |       |      |         |        |          |            |         |     |    |       |    |    |    | Detail:                                                             |                        |
| a second                                         |                    |    |    |         |     |    |         |         |       |      | 1.975   |        |          |            |         |     |    |       |    |    |    |                                                                     |                        |
| Logout   Contact   Privac                        | ,                  |    |    |         |     |    |         |         |       |      | dup     | oin    | ť        |            |         |     |    |       |    |    |    |                                                                     |                        |
| sisqa.nsd.org/Home_PX                            | P2.espx?AGU=0      |    |    |         |     |    |         |         |       |      | 11111   | STAN   | 146      |            |         |     |    |       |    |    |    |                                                                     | Accessibility Mode     |

**Elementary Student View** 

To view attendance information, click Attendance on the Navigation bar.

- A - The Left and Right arrows navigate to other months.
- B The calendar icon moves you to today's date. •
- C The down arrow icon moves you to any selected month.

Select a **Course Title** to open a detailed attendance breakdown for that course.

Notice the date range in blue in the upper right-hand corner for the attendance being displayed.

| WHS-Studer<br>Woodrwite High S<br>(425-408-7400) | t -            |                        |                     |                    |                                             |                                 |
|--------------------------------------------------|----------------|------------------------|---------------------|--------------------|---------------------------------------------|---------------------------------|
| Home<br>Messages<br>Calendar                     | ATTENDANCE / H | IEALTH                 |                     |                    |                                             |                                 |
| Attendance                                       | 03%            | Course                 | e High S<br>Present | Tardy Absent       | Excused                                     | m: Semester 2                   |
| Course History                                   | Present        | HEALTH<br>Date         | 70<br>StartTime     | 1 4<br>End Time    | 5<br>Absence                                | 0<br>Reason                     |
| Grade Book                                       |                | 6/18/2018<br>5/31/2018 | 8:05 AM<br>8:45 AM  | 8:20 AM<br>9:40 AM | Absent     Activity                         | Absent Excused<br>Testing       |
| School Information<br>Student Info               |                | 5/14/2018<br>5/4/2018  | 8:45 AM<br>8:45 AM  | 9:40 AM<br>9:40 AM | <ul> <li>Activity</li> <li>Tardy</li> </ul> | School Related<br>Tardy Excused |
|                                                  |                | 3/16/2018              | 8:45 AM             | 9:40 AM<br>9:40 AM | Absent     Absent                           | liness                          |
|                                                  |                | 3/14/2018              | 8:30 AM             | 9:10 AM            | Absent                                      | liness                          |

Click on the blue date range being displayed to view all the attendance date-range options for the selected class.

|    | All (09/06/2017-06/21/2018)                | >  |
|----|--------------------------------------------|----|
|    | All (09/06/2017-06/21/201                  | 8) |
| 1  | Quarter 3 (01/30/2018-04/06/201            | 8) |
| IS | Quarter 4/Semester 2 (04/16/2018-06/21/201 | 8) |
|    |                                            |    |

#### **Class Schedule**

Click Class Schedule on the Navigation bar to view the current semester or term.

| TJH-Student                                      |                |                         |                                      |                           |                                                                 | My Account Help Log |
|--------------------------------------------------|----------------|-------------------------|--------------------------------------|---------------------------|-----------------------------------------------------------------|---------------------|
| Timbercrest Middle<br>ID: 1105688 (425-408-6900) | School         |                         |                                      |                           | Northshore School District                                      | t                   |
|                                                  |                |                         |                                      |                           | Good afternoon, Daddy Apple, 7/19/2018                          | 3                   |
| Home                                             |                |                         |                                      |                           |                                                                 |                     |
| Messages                                         | CLASS SOMEDOLE |                         |                                      |                           |                                                                 |                     |
| Calendar                                         |                |                         |                                      | Quar                      | ter 1   Quarter 2/Semester 1   Quarter 3   Quarter 4/Semester 2 |                     |
| Attendance                                       |                | Stude                   | nt Schedule for Quarter 4/Semester 2 | (04/16/2018 - 06/21/2018) |                                                                 |                     |
| Class Schedule                                   | Period         | Rotation Days           | Course Title                         | Room Name                 | Teacher                                                         |                     |
| Search Course History                            | 0              | T/F, M2H, M/T, FDW      | ADVISORY 6-8                         | 209                       | DEBBY LEWIS                                                     |                     |
| Course Request                                   | 1              | Asb, M2H, FDW, ERW, M/T | EXPLORING TECH II                    | 123 - Tech Ed             | ERIC WILCOX                                                     |                     |
| A Grade Book                                     | 2              | Asb, M2H, FDW, ERW, M/T | HEALTH/FITNESS 8                     | GYM-Smith                 | CORY SMITH                                                      |                     |
| R Health                                         | 3              | Asb, M2H, FDW, ERW, M/T | CHALL US HISTORY 8                   | 221                       | HEIDI LARABEE 🗃                                                 |                     |
| A <sup>+</sup> Depart Card                       | 4              | T/F, ERW, Asb, FDW      | CHALL ENG 8                          | 209                       | PAULA CAUTRELL                                                  |                     |
| Mo Report Gard                                   | 5              | T/F, ERW, Asb, FDW      | CHALL EARTH SCIENCE                  | 219                       | ANDREW STEPHENSON                                               |                     |
| School Information                               | 6              | T/F, ERW, Asb, FDW      | ALGEBRA I                            | 115                       | JENNIFER MORLEY                                                 |                     |
| Student Info                                     |                |                         |                                      |                           |                                                                 |                     |
| Test History                                     |                |                         |                                      |                           |                                                                 |                     |
|                                                  |                |                         |                                      |                           |                                                                 |                     |
|                                                  |                |                         |                                      |                           |                                                                 |                     |

To view a schedule for a different term, click the term abbreviation (**Quarter 1, Quarter 2/Semester 1**, etc.) in the upper right-hand corner. The schedule lists the period, course title, room name, and the teacher for each class. If the teacher's name is in blue text, click the **blue text** to send an e-mail to that teacher.

**Note**: If your student is an elementary student who takes music at a junior high school, the homeroom classroom will be listed under the 'Year' term and the music class will be listed under the semester term.

| Note: Whil<br>your studer<br>screen will | e classro<br>nt's scho<br>be empt               | oom assignments and student schedules are b<br>ool may choose to disable the Class Schedule<br>ty of any information if this is the case. | eing finalized,<br>screen. Your |
|------------------------------------------|-------------------------------------------------|----------------------------------------------------------------------------------------------------|---------------------------------|
|                                          | WHS-Stude<br>Woodinville High<br>(425-408-7400) | Int<br>School •<br>October Charles Chool District<br>Good afterroor, Diady Apple, 7/192018                                                | Int Help Logout                 |
|                                          | Home<br>Messages                                | CLASS SCHEDULE                                                                                                    |                                 |
|                                          | Class Schedule                                  |                                                                                                    |                                 |

#### **Course History**

Course History is split into three main sections: Graduation Status, Test Requirements, and Student Course History.

• Graduation Status – Displays graduation information for the student. Your student's current GPA Information displays on the right side of the screen.

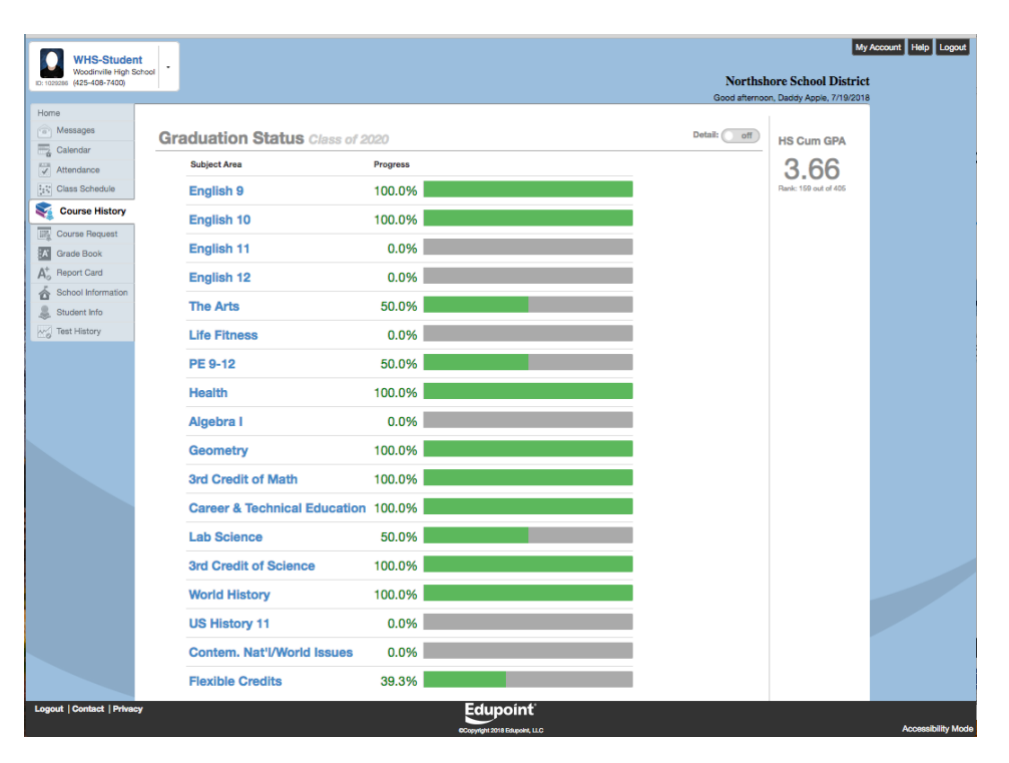

When you click on a Subject Area, you will see what classes fulfilled that Subject Area:

| WHS-Student                |                                 |             |                              |       |                     |                  | My.                          | Account Help Logout |
|----------------------------|---------------------------------|-------------|------------------------------|-------|---------------------|------------------|------------------------------|---------------------|
| 10: 1020286 (425-408-7400) |                                 |             |                              |       |                     | Northsl          | hore School District         |                     |
| Home                       | Oreduction Status or            |             |                              |       |                     | The Arts         | one belong Appres 27 Tarabar |                     |
| Calendar                   | Graduation Status Class of 2020 |             |                              |       |                     | The Arts         | HS Cum GPA                   |                     |
| Attendance                 | ·                               |             | Dismiss                      | March | Constitution of the | Condit Completed | 3.66                         |                     |
| Lt Class Schedule          |                                 | ierm        | Course Inte (ID)             | mark  | Creat Attempted     | Crean Completed  | Rank: 150 out of 405         |                     |
| Course History             |                                 | 2017 - S1FM | PHOTOGRAPHY (APH100)         | ^     | 0.50                | 0.50             |                              |                     |
| Erg Course Request         | 500                             | 2017 - S1   | PHOTOGRAPHY (APH100)         |       | 0.50                | 0.00             |                              |                     |
| Grade Book                 |                                 |             |                              |       |                     |                  |                              |                     |
| A Report Card              | Completed                       |             |                              |       |                     |                  |                              |                     |
| Student Info               |                                 |             |                              |       |                     |                  |                              |                     |
| Test History               |                                 |             |                              |       |                     |                  |                              |                     |
|                            |                                 |             |                              |       |                     |                  |                              |                     |
|                            | Test Requirements               |             |                              |       |                     | Detail: off      |                              |                     |
|                            | English Language Arts S         | tandard     | o Mathema                    | tics  | Standard            |                  |                              |                     |
|                            | High School & Beyond P          | lan 🖷       | Washington St                | ato k | History             |                  |                              |                     |
|                            | Ingri School & Boyond P         |             | Hustington of                |       | hatory              |                  |                              |                     |
|                            |                                 |             |                              |       |                     |                  |                              |                     |
|                            | Student Course History          |             |                              |       |                     | Detail Off       |                              |                     |
|                            |                                 |             |                              |       |                     |                  |                              |                     |
|                            |                                 |             |                              |       |                     |                  |                              |                     |
| Logout   Contact   Privacy |                                 |             | Edupoint                     |       |                     |                  |                              |                     |
|                            |                                 |             | Copyright 2018 Edupoint, LLC |       |                     |                  |                              | Accessibility Mode  |

NSD Synergy Training: ParentVUE Rev. 5.1 7/21/18 Copyright<sup>©</sup> 2012 Edupo Derect/UE Student//UE Page 15 of 43

When you toggle on the "Details Off" button next to GPA (to turn it on) and scroll down, this allows you to see, by Subject Area, how much credit, by Subject Area, is Required, Completed, In Progress, and Remaining.

|   | Subject Area<br>English 9<br>English 10<br>English 11<br>English 12<br>The Arts<br>Life Fitness<br>PE 9-12<br>Health | Required<br>1.00<br>1.00<br>1.00<br>1.00<br>0.50<br>1.00 | Completed<br>1.00<br>1.00<br>0.00<br>0.00<br>0.50<br>0.00<br>0.50 | In Progress<br>0.00<br>0.00<br>0.00<br>0.00<br>0.00<br>0.00 | Remaining           0.00           0.00           1.00           1.00           0.50 |
|---|----------------------------------------------------------------------------------------------------|----------------------------------------------------------|-------------------------------------------------------------------|-------------------------------------------------------------|--------------------------------------------------------------------------------------|
|   | English 9<br>English 10<br>English 11<br>English 12<br>The Arts<br>Life Fitness<br>PE 9-12<br>Health                 | 1.00<br>1.00<br>1.00<br>1.00<br>0.50<br>1.00             | 1.00<br>1.00<br>0.00<br>0.50<br>0.50<br>0.50                      | 0.00<br>0.00<br>0.00<br>0.00<br>0.00<br>0.00                | 0.00<br>0.00<br>1.00<br>1.00<br>0.50<br>0.50                                         |
|   | English 10<br>English 11<br>English 12<br>The Arts<br>Life Fitness<br>PE 9-12<br>Health                              | 1.00<br>1.00<br>1.00<br>0.50<br>1.00                     | 1.00<br>0.00<br>0.50<br>0.50<br>0.50                              | 0.00<br>0.00<br>0.00<br>0.00<br>0.00                        | 0.00<br>1.00<br>1.00<br>0.50<br>0.50                                                 |
|   | English 11<br>English 12<br>The Arts<br>Life Fitness<br>PE 9-12<br>Health                                            | 1.00<br>1.00<br>1.00<br>0.50<br>1.00                     | 0.00<br>0.00<br>0.50<br>0.00<br>0.50                              | 0.00<br>0.00<br>0.00<br>0.00                                | 1.00<br>1.00<br>0.50<br>0.50                                                         |
|   | English 12<br>The Arts<br>Life Fitness<br>PE 9-12<br>Health                                                          | 1.00<br>1.00<br>0.50<br>1.00                             | 0.00<br>0.50<br>0.00<br>0.50                                      | 0.00<br>0.00<br>0.00                                        | 1.00<br>0.50<br>0.50                                                                 |
|   | The Arts<br>Life Fitness<br>PE 9-12<br>Health                                                                        | 1.00<br>0.50<br>1.00                                     | 0.50<br>0.00<br>0.50                                              | 0.00                                                        | 0.50<br>0.50                                                                         |
| - | Life Fitness<br>PE 9-12<br>Health                                                                                    | 0.50                                                     | 0.00<br>0.50                                                      | 0.00                                                        | 0.50                                                                                 |
| 1 | PE 9-12<br>Health                                                                                                    | 1.00                                                     | 0.50                                                              |                                                             |                                                                                      |
| : | Health                                                                                                    | 0.50                                                     |                                                                   | 0.00                                                        | 0.50                                                                                 |
|   |                                                                                                    | 0.00                                                     | 0.50                                                              | 0.00                                                        | 0.00                                                                                 |
| ; | Algebra I                                                                                                    | 1.00                                                     | 0.00                                                              | 0.00                                                        | 1.00                                                                                 |
| ; | Geometry                                                                                                    | 1.00                                                     | 1.00                                                              | 0.00                                                        | 0.00                                                                                 |
|   | 3rd Credit of Math                                                                                                   | 1.00                                                     | 1.00                                                              | 0.00                                                        | 0.00                                                                                 |
|   | Career & Technical Education                                                                                         | 1.00                                                     | 1.00                                                              | 0.00                                                        | 0.00                                                                                 |
|   | Lab Science                                                                                                    | 2.00                                                     | 1.00                                                              | 0.00                                                        | 1.00                                                                                 |
| ; | 3rd Credit of Science                                                                                                | 1.00                                                     | 1.00                                                              | 0.00                                                        | 0.00                                                                                 |
| 1 | World History                                                                                                    | 1.00                                                     | 1.00                                                              | 0.00                                                        | 0.00                                                                                 |
|   | US History 11                                                                                                    | 1.00                                                     | 0.00                                                              | 0.00                                                        | 1.00                                                                                 |
|   | Contom Not!!/Morld Incurs                                                                                            | 1.00                                                     | 0.00                                                              | 0.00                                                        | 1.00                                                                                 |
|   | Contern. Nat i/ World Issues                                                                                         |                                                          | 2 75                                                              | 0.00                                                        | 4.25                                                                                 |

• Test Requirements – Click on the Detail button to turn on (display) score information.

Details – OFF – This simply shows you what assessments are required for graduation.

| Test Requirements                                                                 |  |
|-----------------------------------------------------------------------------------|--|
| English Language Arts Standard 🔯 Mathematics Standard 🔯 High School & Beyond Plan |  |
| Washington State History                                                          |  |

Details – ON -- This shows you whether the test has been taken and if the assessment was passed. In the example below, Washing State History shows a P which is a Passing mark.

| Test Requirements              |                      | Detail: 💿 🔍               |  |
|--------------------------------|----------------------|---------------------------|--|
| English Language Arts Standard | Mathematics Standard | High School & Beyond Plan |  |
| Not Taken                      | Not Taken            | Not Taken                 |  |
| Washington State History       |                      |                           |  |
| P                              |                      |                           |  |
| 06/18/2015                     |                      |                           |  |
|                                |                      |                           |  |

NSD Synergy Training: ParentVUE Rev. 5.1 7/21/18 Copyright<sup>©</sup> 2012 Edupoint Copyright<sup>©</sup> 2012 Edupoi Page 16 of 43

At the bottom of the screen is Student Course History. Click on the Details button to turn on the display of your child's academic history.

|                           | Student Course History                       | off |                    |
|---------------------------|----------------------------------------------|-----|--------------------|
|                           |                                              |     |                    |
| Logout   Contact   Privad | y Edupoint'<br>excepting torts Edupated, LLC |     | Accessibility Mode |

The classes are grouped Grade, Term and then by Course Title.

|                          | Stu   | dent Course History                           |                     |          |                  | Detail: 🚺 🌒      |                    |
|--------------------------|-------|-----------------------------------------------|---------------------|----------|------------------|------------------|--------------------|
|                          |       | Course Title (ID)                             | Mark                | Credit A | ttempted         | Credit Completed |                    |
|                          |       | East Ridge Elementary Year: 2016 Term: YR     |                     |          |                  |                  |                    |
|                          |       | HOMEROOM CLASSROOM (ZHR002)                   | Р                   | 0.00     |                  | 0.00             |                    |
|                          | Grade | : 07                                          |                     |          |                  |                  |                    |
|                          |       | Course Title (ID)                             |                     | Mark     | Credit Attempted | Credit Completed |                    |
|                          |       | Timbercrest Middle School Year: 2017 Term: S1 |                     |          |                  |                  |                    |
|                          |       | CHALL ENG 7 (ENG750A)                         |                     | A-       | 0.50             | 0.50             |                    |
|                          |       | CHALL LIFE SCIENCE (SCG750A)                  |                     | B+       | 0.50             | 0.50             |                    |
|                          |       | CHALL MATH 7 (MAT755A)                        |                     | A        | 0.50             | 0.50             |                    |
|                          |       | CHALL WA ST/WORLD GEO (SSW751A)               |                     | А        | 0.50             | 0.50             |                    |
|                          |       | DRAMA 7/8 (DRA780)                            |                     | A        | 0.50             | 0.50             |                    |
|                          |       | FOUNDATIONS OF COMP AIDED DESIGN (TEC780)     |                     | A        | 0.50             | 0.50             |                    |
|                          |       | Timbercrest Middle School Year: 2017 Term: S2 |                     |          |                  |                  |                    |
|                          |       | ADVANCED DRAMA (DRA800)                       |                     | А        | 0.50             | 0.50             |                    |
|                          |       | CHALL ENG 7 (ENG750B)                         |                     | B+       | 0.50             | 0.50             |                    |
| Logout   Contact   Priva | cy    |                                               | dupoint             | ť        |                  |                  |                    |
|                          |       | CCorr.                                        | wight 2018 Edunaint | LLC      |                  |                  | Accessibility Mode |

#### **Course Request**

Secondary schools gather next year's course requests on-line through the Course Request link in StudentVUE. Parents may view those requests via ParentVUE. However, any changes to these requests must be performed through StudentVUE and must be updated during the school's date window.

There are 3 helpful areas on this screen:

• Selected Course Requests – These are the primary courses for next year that your school will attempt to schedule for your student.

| 8-7400) |            |                                                  |                                                                                             |                                                          |                                                   | Northshore School Distric<br>Good afternoon, Daddy Apple, 7/19/201 |  |  |  |  |
|---------|------------|--------------------------------------------------|---------------------------------------------------------------------------------------------|----------------------------------------------------------|---------------------------------------------------|--------------------------------------------------------------------|--|--|--|--|
|         | COUF       | SE REQUE                                         | ST                                                                                          |                                                          |                                                   |                                                                    |  |  |  |  |
|         | •          |                                                  |                                                                                             |                                                          |                                                   |                                                                    |  |  |  |  |
|         | return you | , and welcome to Woodi<br>Online Registration Wo | nville High School! It is time to register for<br>rksheet WITH a parent signature, on March | the 2018-19 school year! I<br>I 7th to your Middle Schoo | MPORTANT Heminder: All course<br>I Science class. | requests should be entered below. Please                           |  |  |  |  |
| Jule    |            |                                                  |                                                                                             |                                                          |                                                   |                                                                    |  |  |  |  |
| ory     | Woodiny    | ille High School (4                              | 425-408-7400)                                                                               |                                                          |                                                   | Counselor: KATHRYN MILLER                                          |  |  |  |  |
| quest   | 2018-20    | 018-2019 School Year, Grade: 11                  |                                                                                             |                                                          |                                                   |                                                                    |  |  |  |  |
|         |            |                                                  |                                                                                             |                                                          |                                                   |                                                                    |  |  |  |  |
|         |            |                                                  |                                                                                             | Selected Course Reque                                    | ests                                              |                                                                    |  |  |  |  |
| nation  | Ln         | Course ID                                        | Course Title                                                                                | Elective                                                 | Credit                                            | Comment                                                            |  |  |  |  |
|         | → 1        | CLS106A                                          | PERIODS 1-6                                                                                 |                                                          | 0.000                                             |                                                                    |  |  |  |  |
|         | ÷ 2        | CLS106B                                          | PERIODS 1-6                                                                                 |                                                          | 0.000                                             |                                                                    |  |  |  |  |
|         | ► 3        | ENG475A                                          | AP ENG LANG                                                                                 |                                                          | 0.500                                             |                                                                    |  |  |  |  |
|         | → <u>4</u> | ENG475B                                          | AP ENG LANG                                                                                 |                                                          | 0.500                                             |                                                                    |  |  |  |  |
|         | ▶ 5        | MPC250A                                          | AP PREP PRE-CALCULUS                                                                        |                                                          | 0.500                                             |                                                                    |  |  |  |  |
|         | ÷ 6        | MPC250B                                          | AP PREP PRE-CALCULUS                                                                        |                                                          | 0.500                                             |                                                                    |  |  |  |  |
|         | ▶ 7        | PLF235                                           | LIFE FITNESS WEIGHTS                                                                        | Yes                                                      | 0.500                                             |                                                                    |  |  |  |  |
|         | ► 8        | SCF200                                           | FORENSICS                                                                                   | Yes                                                      | 0.500                                             |                                                                    |  |  |  |  |
|         | > 9        | SCP181A                                          | AP PHYSICS 1                                                                                |                                                          | 0.500                                             |                                                                    |  |  |  |  |
|         | ► 10       | SCP181B                                          | AP PHYSICS 1                                                                                |                                                          | 0.500                                             |                                                                    |  |  |  |  |
|         | → 11       | SSU300A                                          | US HISTORY 11                                                                               |                                                          | 0.500                                             |                                                                    |  |  |  |  |
|         | ▶ 12       | SSU300B                                          | US HISTORY 11                                                                               |                                                          | 0.500                                             |                                                                    |  |  |  |  |
|         | ▶ 13       | WLS300A                                          | SPANISH 300                                                                                 |                                                          | 0.500                                             |                                                                    |  |  |  |  |
|         | ► 14       | WLS300B                                          | SPANISH 300                                                                                 |                                                          | 0.500                                             |                                                                    |  |  |  |  |
|         |            |                                                  |                                                                                             |                                                          |                                                   |                                                                    |  |  |  |  |

• Selected Alternate Course Requests – If need, these are courses that may replace an appropriate primary course request.

|  | Selected Alternate Course Requests |           |                   |          |        |         |  |  |  |
|--|------------------------------------|-----------|-------------------|----------|--------|---------|--|--|--|
|  |                                    |           |                   |          |        |         |  |  |  |
|  | Ln                                 | Course ID | Course Title      | Elective | Credit | Comment |  |  |  |
|  | ► 1                                | BEC301    | AP MICROECONOMICS |          | 0.500  |         |  |  |  |
|  | ▶ 2                                | APP100A   | AP PSYCHOLOGY     |          | 0.500  |         |  |  |  |
|  | ▶ 3                                | APP100B   | AP PSYCHOLOGY     |          | 0.500  |         |  |  |  |
|  | ▶ 4                                | BEC300    | AP MACROECONOMICS |          | 0.500  |         |  |  |  |
|  |                                    |           |                   | Total    | 2.000  |         |  |  |  |
|  |                                    |           |                   |          |        |         |  |  |  |
|  |                                    |           |                   |          |        |         |  |  |  |

- Graduation Status Summary Column description:
  - Subject Area Described the graduation area courses must be earned in
  - o Required Displays the required credit to graduate in the subject area
  - o Completed Displays how much credit has been earned in the subject area
  - In Progress Displays the amount of credit that *could* be earned if the student passed all classes (that haven't already received a final mark) on their current year's schedule
  - Credit for Requested Courses Displays based on the student's requested courses for *next* year, how much credit *would be* earned if the student passed all classes requested
  - Remaining Based on calculating all the credit above, if the student has zero (0.00) credit remaining, the row will display white. If there is any credit remaining, the row will be shaded.

|                              |          | Graduation Status Su | nmary       |                              |           |
|------------------------------|----------|----------------------|-------------|------------------------------|-----------|
| Subject Area                 | Required | Completed            | In Progress | Credit for Requested Courses | Remaining |
| English 9                    | 1.00     | 1.00                 | 0.00        | 0.00                         | 0.00      |
| English 10                   | 1.00     | 1.00                 | 0.00        | 0.00                         | 0.00      |
| English 11                   | 1.00     | 0.00                 | 0.00        | 1.00                         | 0.00      |
| English 12                   | 1.00     | 0.00                 | 0.00        | 0.00                         | 1.00      |
| The Arts                     | 1.00     | 0.50                 | 0.00        | 0.00                         | 0.50      |
| Life Fitness                 | 0.50     | 0.00                 | 0.00        | 0.50                         | 0.00      |
| PE 9-12                      | 1.00     | 0.50                 | 0.00        | 0.00                         | 0.50      |
| Health                       | 0.50     | 0.50                 | 0.00        | 0.00                         | 0.00      |
| Algebra I                    | 1.00     | 0.00                 | 0.00        | 1.00                         | 0.00      |
| Geometry                     | 1.00     | 1.00                 | 0.00        | 0.00                         | 0.00      |
| 3rd Credit of Math           | 1.00     | 1.00                 | 0.00        | 0.00                         | 0.00      |
| Career & Technical Education | 1.00     | 1.00                 | 0.00        | 0.00                         | 0.00      |
| Lab Science                  | 2.00     | 1.00                 | 0.00        | 1.00                         | 0.00      |
| 3rd Credit of Science        | 1.00     | 1.00                 | 0.00        | 0.00                         | 0.00      |
| World History                | 1.00     | 1.00                 | 0.00        | 0.00                         | 0.00      |
| US History 11                | 1.00     | 0.00                 | 0.00        | 1.00                         | 0.00      |
| Contern. Nat'l/World Issues  | 1.00     | 0.00                 | 0.00        | 0.00                         | 1.00      |
| Flexible Credits             | 7.00     | 2.75                 | 0.00        | 1.50                         | 2.75      |
| Total                        | 24.000   | 12.250               | 0.000       | 6.000                        | 5.750     |
|                              |          |                      |             |                              |           |

#### Grade Book

The Grade Book screen allows you to keep track of grades, assignments and test scores posted in the Synergy Grade Book. Click **Grade Book** on the Navigation bar. The Grade Book Summary screen appears.

| (425-408-7400)                                 |         |                                                       | N<br>Good                                        | orthshore School District<br>afternoon, Daddy Apple, 7/19/2018 |
|------------------------------------------------|---------|-------------------------------------------------------|--------------------------------------------------|----------------------------------------------------------------|
| essages                                        | GRAD    | E BOOK                                                |                                                  |                                                                |
| lendar<br>lendance                             | Classes | s for Woodinville High School                         |                                                  | BI MT♥                                                         |
| ass Schedule<br>iurse History<br>iurse Request | •       | ALGEBRA II/TRIG<br>MICHELLE GRUBER                    | 0 Missing Assignments                            |                                                                |
| rade Book<br>port Card<br>hool Information     | •       | 2 PHOTOGRAPHY<br>ROBERT HESTER S<br>Room: 607         | O Mitsiing Assignments                           |                                                                |
| udent Info<br>at History                       | •       | 3 SPANISH 200<br>KATHRYN SCHRAMM S<br>Rosen: 129      | O Missing Assignments                            |                                                                |
|                                                | *       | 4 INTRO TO MARKETING<br>MORGAN ACKLEY S<br>Roser: 223 | O Missing Assignments                            |                                                                |
|                                                | •       | 5 AP BIOLOGY<br>JENNIFER JOHNS S<br>Room: 133         | 3 Missing Assignments                            |                                                                |
|                                                | •       | 6 REBEKAH SANDUSKY                                    | 0 Missing Assignments<br>4 Class Level Resources |                                                                |
|                                                |         | ADVISORY                                              |                                                  |                                                                |

## Note: You will only have access to Grade Book through ParentVUE if your student is in grades 6-12.

Click on a course title to open more details for that course.

| WHS-Studer                                       | nt       |          |        |                                   |                 |             |                     |            |               |        |              | My            | Account Help |
|--------------------------------------------------|----------|----------|--------|-----------------------------------|-----------------|-------------|---------------------|------------|---------------|--------|--------------|---------------|--------------|
| Woodinville High S<br>ID: 1029286 (425-408-7400) | School   |          |        |                                   |                 |             |                     |            | Nort          | thsh   | ore Schoo    | l District    |              |
|                                                  |          |          |        |                                   |                 |             |                     |            | Good afte     | ernoor | n, Daddy App | le, 7/19/2018 | 3            |
| Home Messages                                    | GR/      | ADE E    | воок   |                                   |                 |             |                     |            |               |        |              |               |              |
| Calendar                                         | All Clas | sses S   | 1 MT - | ALGEBRA II/TRIG                   |                 |             |                     |            |               |        |              |               |              |
| Attendance                                       |          |          |        |                                   |                 |             |                     |            |               |        |              |               |              |
| ts Class Schedule                                |          |          |        |                                   |                 |             |                     |            |               |        |              |               |              |
| Course History                                   |          | A- 92%   |        |                                   |                 |             |                     |            |               |        |              |               |              |
| Course Request                                   |          |          | - 327  |                                   |                 |             |                     |            |               |        |              |               |              |
| A Grade Book                                     |          |          |        |                                   |                 |             |                     |            |               |        |              |               |              |
| A <sup>+</sup> <sub>o</sub> Report Card          |          |          |        |                                   |                 | Assign      | nments              |            |               |        |              |               |              |
| School Information                               |          |          |        |                                   |                 |             |                     |            |               | 0      | Search       |               |              |
| Student Info                                     |          | Date     | Y      | Assignment                        | Assignment Type | Resources 🕎 | Score 🕎             | Score Type | Points        | T      | Notes        |               |              |
| Test History                                     |          | 10/27/20 | 17     | Assignment #19 - 26               | Daily Work      | 0           | 32 out of 32.0000   | Raw Score  | 32.00/32.0000 |        |              |               |              |
|                                                  |          | 10/27/20 | 17     | Warm Ups Q - T                    | Daily Work      | 0           | 4 out of 4.0000     | Raw Score  | 4.00/4.0000   |        |              |               |              |
|                                                  |          | 10/20/20 | 17     | Standards 1 - 3 Test              | Assessments     | 0           | 36.5 out of 40.0000 | Raw Score  | 36.50/40.0000 |        |              |               |              |
|                                                  |          | 10/18/20 | 17     | Warm Ups M - P                    | Daily Work      | 0           | 4 out of 4.0000     | Raw Score  | 4.00/4.0000   |        |              |               |              |
|                                                  |          | 10/13/20 | 17     | Standard 2 Absolute<br>Value Quiz | Assessments     | 0           | 9 out of 10.0000    | Raw Score  | 9.00/10.0000  |        |              |               |              |
|                                                  |          | 10/13/20 | 17     | Standard 3<br>Transformation Quiz | Assessments     | 0           | 20 out of 22.0000   | Raw Score  | 20.00/22.0000 |        |              |               |              |
|                                                  |          | 10/10/20 | 17     | Assignments #11 - 18              | Daily Work      | 0           | 32 out of 32.0000   | Raw Score  | 32.00/32.0000 |        |              |               |              |

Assignment View

To see details on an assignment, click on the assignment name in blue. Additional information about the assignment is available (total point, due date, as well as additional Resources. Click on the name in the Resources area to view additional assignment information the teacher has made available.

| 25268 (425-408-7400) |                                       |                         |                           | Northshore School District<br>Good afternoon, Daddy Apple, 7/19/2018 |
|----------------------|---------------------------------------|-------------------------|---------------------------|----------------------------------------------------------------------|
| ne<br>Messages       | GRADE BOOK                            |                         |                           |                                                                      |
| Calendar             | All Classes S1 MT - ALGEBRA II/TRIG - |                         |                           |                                                                      |
| Attendance           |                                       | Assignr                 | ment Details              |                                                                      |
| Class Schedule       | Assignment:<br>Assignments #3 - 10    | Type<br>Daily Work      | Date<br>9/26/2017         | Due Date<br>9/27/2017                                                |
| Grade Book           | Score<br>32                           | Score Type<br>Raw Score | Points<br>32.00 / 32.0000 | Notes                                                                |
| Health               | Description                           |                         |                           |                                                                      |
| School Information   |                                       |                         |                           |                                                                      |
| Student Info         |                                       | Ber                     | SOLIZOSS                  |                                                                      |
| Test History         |                                       | 101                     | Deservation               |                                                                      |
|                      | Name                                  |                         | Description               |                                                                      |

You can use the pull-down's located under the screen name Grade Book to view assignment information from a different term period or a different class.

| WHS-Studen                 | t -                                   |                         |                           | My Acou                                | ount Help Logout |
|----------------------------|---------------------------------------|-------------------------|---------------------------|----------------------------------------|------------------|
| ID: 1029288 (425-408-7400) |                                       |                         |                           | Northshore School District             |                  |
|                            |                                       |                         |                           | Good afternoon, Daddy Apple, 7/19/2018 |                  |
| Home Messages              | GRADE BOOK                            |                         |                           |                                        |                  |
| Calendar                   | All Classes S1 MT + ALGEBRA II/TRIG + |                         |                           |                                        |                  |
| Attendance                 |                                       | Assig                   | nment Details             |                                        |                  |
| 14 Class Schedule          |                                       |                         |                           |                                        |                  |
| State Course History       | Assignment:<br>Assignment: #3 - 10    | Type<br>Daily Work      | Date<br>9/26/2017         | Due Date<br>9/27/2017                  |                  |
| Course Request             | Augurtana Ko - To                     | Daily Holk              | 0202017                   |                                        |                  |
| Grade Book                 | 32                                    | Score Type<br>Raw Score | Points<br>32.00 / 32.0000 | Notes                                  |                  |
| 👧 Health                   | Description                           |                         |                           |                                        |                  |
| Ao Report Card             |                                       |                         |                           |                                        |                  |
| School Information         |                                       |                         |                           |                                        |                  |
| Student Info               |                                       |                         |                           |                                        |                  |
| Test History               |                                       |                         | vesources                 |                                        |                  |
|                            | Name                                  |                         | Description               |                                        |                  |
|                            | Assignments #3 - 10                   |                         |                           |                                        |                  |
|                            |                                       |                         |                           |                                        |                  |
|                            |                                       |                         |                           |                                        |                  |

Report Card for High School and Junior High Students

The Report Card screen shows grades for each grading period. Click **Report Card** on the Navigation bar. This screen also contains period, course title, room name, teacher, marks, conduct, citizenship, and work habits. There is a grade legend at the bottom of the screen.

To see grades for a different grading period, select that grading period in the upper right-hand corner of the screen.

|                                    |                            |                        |       | Good afternoon, Daddy Apple, 7/19/2018 |      |
|------------------------------------|----------------------------|------------------------|-------|----------------------------------------|------|
| REPORT CARD                        |                            |                        |       |                                        | 5    |
| Student Grades                     |                            |                        |       | S1MT   S1FM   S2MT   S2FM              | Sele |
| A PDF report card is not availab   | le for Semester 2 Final Ma | ń                      |       |                                        | gra  |
| Student Grades for                 | Semester 2 Final Mari      | (ending on 06/21/2018) |       |                                        | ре   |
| Period Course Title                | Room Name                  | Teacher                | Marka |                                        |      |
|                                    |                            |                        | S2FM  |                                        |      |
| 0 ADVISORY 6-8 (ADV6788            | 209                        | DEBBY LEWIS            |       |                                        |      |
| 1 EXPLORING TECH II (TE            | (800) 123 - Tech Ed        | ERIC WILCOX            | A     |                                        |      |
| 2 HEALTH/FITNESS 8 (PHF            | 800) GYM-Smith             | CORY SMITH             | A     |                                        |      |
| Comments                           |                            |                        |       |                                        |      |
| Pleasure to have in cl             | 155                        |                        |       |                                        |      |
| 3 CHALL US HISTORY 8<br>(SSS865B)  | 221                        | HEIDI LARABEE 🗃        | A-    |                                        |      |
| 4 CHALL ENG 8 (ENG850E             | 208                        | PAULA CAUTRELL         | A     |                                        |      |
| Shows ability to think             | with ciritcal awareness    |                        |       |                                        |      |
| Outstanding ability in             | subject area               |                        |       |                                        |      |
| 5 CHALL EARTH SCIENCE<br>(SCE850B) | 219                        | ANDREW STEPHENSON      | A     |                                        |      |
| 6 ALGEBRA I (MAL125B)              | 115                        |                        | A-    |                                        |      |

A PDF version of the report card may also be available, depending on school practice.

- If a PDF is available, 'Click here to view report card...' will be displayed at the top of the screen.
- If not, a blue row appears at the top displaying "A PDF card is not available for Semester ...".

Click is to send the teacher an email.

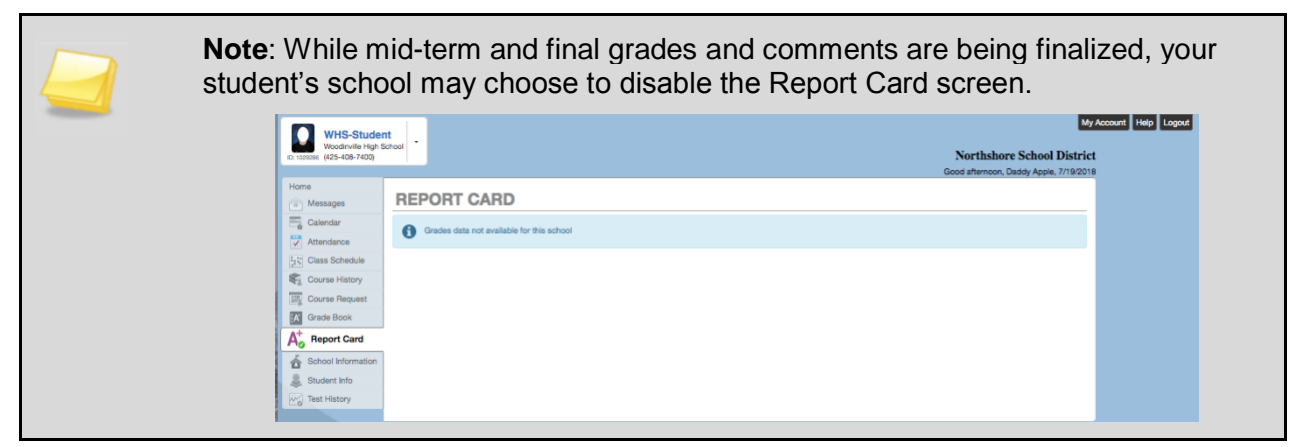

#### Report Card for Elementary Students

The Report Card screen only displays grades on-screen for elementary students.

| ER-Student                 | tav -                                                                        |                    |    |          | M                     | Account Help Logout |
|----------------------------|------------------------------------------------------------------------------|--------------------|----|----------|-----------------------|---------------------|
| ID: 2010489 (425-408-4400) |                                                                              |                    |    | Nort     | hshore School Distric | rt<br>o             |
| Home Generation Messages   | REPORT CARD                                                                  |                    |    | 0000 010 |                       |                     |
| Calendar                   | Student Gr                                                                   | ades for 2017-2018 |    |          |                       |                     |
| Attendance                 | Report Card Area                                                             | Q1                 | S1 | Q3       | S2                    |                     |
| Class Schedule             | Teacher Name                                                                 |                    |    |          |                       |                     |
| Course Paquest             | Teacher different than homeroom teacher (Leave blank if homeroom teacher)    |                    |    |          |                       |                     |
| Grade Book                 | Behaviors That Promote Learning                                              |                    |    |          |                       |                     |
|                            | Cooperative Learning                                                         |                    |    |          |                       |                     |
| Ao Heport Card             | Contributes positively in large and small group settings                     |                    |    |          |                       |                     |
| School Information         | Follows class and school rules                                               |                    |    |          |                       |                     |
| Test History               | Respects rights, feelings, property, safety and ideas of others              |                    |    |          |                       |                     |
|                            | Interaction: positively seeks interactions and resolves conflict effectively |                    |    |          |                       |                     |
|                            | Contributes positively in a large group setting                              |                    | С  |          | с                     |                     |
|                            | Contributes positively in a small group setting                              |                    | с  |          | с                     |                     |
|                            | Follows class and school rules                                               |                    | с  |          | с                     |                     |
|                            | Respects rights, feelings, safety & ideas of others                          |                    | с  |          | с                     |                     |
|                            | Respects school and others property                                          |                    | с  |          | с                     |                     |
|                            | Seeks interactions with other children                                       |                    | с  |          | с                     |                     |
|                            | Resolves conflicts in an effective manner                                    |                    | с  |          | с                     |                     |
|                            | Self-Directed Learner                                                        |                    |    |          |                       |                     |
|                            | Works independently                                                          |                    |    |          |                       |                     |
|                            | Follows directions                                                           |                    |    |          |                       |                     |
| Logout   Contact   Privac  | Edu                                                                          | ipoint             |    |          |                       | A                   |

The bottom of the Report Card screen has a legend:

| A     | Academic Key                                    |       | Behavior Key               |       | Growth Key       |       | demic YN Key |  |
|-------|-------------------------------------------------|-------|----------------------------|-------|------------------|-------|--------------|--|
| Score | Description                                     | Score | Description                | Score | Description      | Score | Description  |  |
| 4     | Exceeding                                       | С     | Consistently               | ++    | Significant      | Y     | Yes          |  |
|       | standard at this time                           | 0     | Often                      | +     | Steady           | Ν     | No           |  |
| 3     | Meeting                                         | s     | Sometimes                  | •     | Minimal          | х     | х            |  |
|       | standard at this<br>time                        | R     | Rarely                     | •     | Not evaluated at |       |              |  |
| 2     | Developing<br>toward standard<br>at this time   | •     | Not evaluated at this time |       | this time        |       |              |  |
| 1     | Significantly<br>below standard<br>at this time |       |                            |       |                  |       |              |  |
| •     | Not evaluated at                                |       |                            |       |                  |       |              |  |

#### School Information

The School Information screen is a handy directory of your child's school. Click **School Information** on the Navigation bar. To go to the school's website, click the **Website URL**.

Two search filters are available. One for Staff Name and one for Job Title. Staff Name is the recommended search to use. Simple click into the area pointed to below and begin to type the staff member's name. Clicking on a staff member's name will launch your computer's Mail program and insert the staff member's email address into a new email.

| ER-Student<br>East Ridge Elementary     | •                        |                                      |                    |                                                            | Northshore School Distri           | ly Account Help Logout |
|-----------------------------------------|--------------------------|--------------------------------------|--------------------|------------------------------------------------------------|------------------------------------|------------------------|
| ID: 2010489 (425-408-4400)              |                          |                                      |                    |                                                            | Good afternoon Daddy Apple 7/19/20 | 18                     |
| Home<br>Messages                        | SCHOOL INFORMA           | ΓΙΟΝ                                 |                    |                                                            |                                    |                        |
| Calendar                                |                          | Scho                                 | ol Informatio      | n                                                          |                                    |                        |
| Attendance                              | Principal<br>SARAH WHITE | School Name<br>East Ridge Elementary |                    | Address<br>22150 NE 156th PI<br>Woodinville, WA 98072-7489 |                                    |                        |
| Course Request                          | Phone<br>425-408-4400    | Fax<br>425-408-4402                  |                    | Website URL<br>http://wwwnew.nsd.org/eastrie               | dge                                |                        |
| A <sup>+</sup> <sub>o</sub> Report Card |                          |                                      |                    |                                                            |                                    |                        |
| School Information                      |                          | School S                             | Staff Contact      | List                                                       |                                    |                        |
| Student Info                            | Staff Name               | Job Title                            | Phone              |                                                            | Extension                          |                        |
| Mol lest history                        | <u>a</u>                 | ۹                                    |                    |                                                            |                                    |                        |
|                                         | ANDERSON, JANIE 🔤        | ELEM TEACHER BASIC ED MUSIC          | 425-555-12         | 234                                                        |                                    |                        |
|                                         | ANDERSON, KIMBERLY S     | ELEM TEACHER                         | 425-555-12         | 234                                                        |                                    |                        |
|                                         | ANTHONY, EMILY           | ELEM TEACHER BASIC ED KINDGTN        | 425-555-12         | 234                                                        |                                    |                        |
|                                         | BARBER, MONICA           | SP ED ELEM TEACHER LC                | 425-555-13         | 234                                                        |                                    |                        |
|                                         | Bourriague, Char 🖀       | OTHER                                |                    |                                                            |                                    |                        |
|                                         |                          | ELEM TEACHER BASIC ED PE             | 425-555-13         | 234                                                        |                                    |                        |
|                                         |                          |                                      |                    |                                                            |                                    |                        |
|                                         |                          |                                      | 405.555.1          | 224                                                        |                                    |                        |
|                                         | CULLINS, GERALDINE 25    | ELEM NURSE                           | 425-555-11         | 234                                                        |                                    |                        |
|                                         | DAZA, MARIA C.           | ELEM MANAGER FACILITY                |                    |                                                            |                                    |                        |
|                                         | DESTREMPS, TAMMY         | Custodian                            |                    |                                                            |                                    |                        |
|                                         | DIAL, TIFFANY            | ELEM BASIC ED SA SCHL TEC SPC        | 425-555-12         | 234                                                        |                                    |                        |
|                                         | DIOVENS SUSAN            | ELEM TEACHER                         | 495-555-1          | 224                                                        |                                    |                        |
| Logout   Contact   Privacy              |                          | Edu                                  | 2018 Edupoint, LLC |                                                            |                                    | Accessibility Mode     |

The bottom of the School Information screen has two helpful features. The numbers 10 20 40 appear on the bottom left-hand corner. Your selection allows you to select how many staff members to display on your screen. The number of pages it takes to display the staff appear in the bottom right-hand corner. Click directly on a page number or scroll forward/backward.

| Logout   Contact   Privacy |                     | E                  | Edupoint'    |           |  |
|----------------------------|---------------------|--------------------|--------------|-----------|--|
|                            |                     |                    |              |           |  |
|                            |                     |                    |              |           |  |
|                            | 10 20 40            |                    |              | < 1 2 3 🗲 |  |
|                            | GANGWISH, TRACEY    | ELEM TEACHER       | 425-555-1234 |           |  |
|                            | FOOTE, JENNY 🔤      | ELEM TEACHER       | 425-555-1234 |           |  |
|                            | FLAHERTY, DIERDRE 🔤 | ELEM SPED PARAEDUC |              |           |  |

#### Student Info

Click **Student Info** on the Navigation bar. The Student Info screen displays your child's demographic, emergency contact, physician and dentist information.

While it appears the information displayed on this screen can be edited directly onscreen by clicking Edit Information ... It can't be! We are currently experiencing a software bug that does not bring forward any information to be updated.

| ER-Student                                       |                                     |                                       |                             |                        |                            |                                      |                                                          |                                | My Account Help Logout |
|--------------------------------------------------|-------------------------------------|---------------------------------------|-----------------------------|------------------------|----------------------------|--------------------------------------|----------------------------------------------------------|--------------------------------|------------------------|
| East Hoge Elementa<br>ID: 2010489 (425-408-4400) | 17                                  |                                       |                             |                        |                            |                                      | Nort                                                     | hshore School District         | 1                      |
| Home                                             |                                     |                                       |                             |                        |                            |                                      | Good mo                                                  | prning, Daddy Apple, 7/19/2018 |                        |
| Messages                                         | STUDENT                             | NFO                                   |                             |                        |                            |                                      |                                                          |                                |                        |
| Calendar                                         | Edit Information                    |                                       |                             |                        |                            |                                      |                                                          |                                |                        |
| Attendance                                       | Statut Information                  |                                       |                             |                        |                            |                                      |                                                          |                                |                        |
| Class Schedule                                   |                                     |                                       |                             | Student                | Information                |                                      |                                                          |                                |                        |
| Course Request                                   | Student Information                 |                                       |                             |                        |                            |                                      |                                                          |                                |                        |
| Grade Book                                       | Student Name<br>ER-Student J. Apple |                                       | Perm ID 2010489             |                        | Gender<br>Male             | Grade<br>KF                          | Home Address<br>6666 NE 201st St<br>Woodinglia, WA 98077 |                                |                        |
| A <sub>o</sub> <sup>+</sup> Report Card          | Nick Name                           |                                       | Birth Date<br>07/06/2011    |                        |                            | Woodinville, WA 98077                |                                                          |                                |                        |
| Student Info                                     | Phone<br>520-555-1234               |                                       | Family Home Language        | 5                      | Track                      | School Name<br>East Ridge Elementary |                                                          |                                |                        |
| Test History                                     | Homeroom Teacher<br>EMILY ANTHONY   |                                       | Room Name<br>7              | Name Counselor Name    |                            |                                      |                                                          |                                |                        |
|                                                  |                                     |                                       |                             |                        |                            |                                      |                                                          |                                |                        |
|                                                  | IN CASE OF EMERGE                   | ENCY: Names of persons who can assure | se temporary responsibility |                        |                            |                                      |                                                          |                                |                        |
|                                                  | Orderby<br>1                        | Name<br>Karen Jones                   | Release To<br>Y             | Relationship<br>Friend | Home Phone                 | Work Phone                           | Mobile Phone                                             | Other Phone                    |                        |
|                                                  | Orderby<br>2                        | Name<br>Jodi Smith                    | Release To<br>Y             | Relationship<br>Friend | Home Phone 205-444-4443    | Work Phone                           | Mobile Phone                                             | Other Phone                    |                        |
|                                                  | Orderby<br>3                        | Name<br>Rikki/Mike Frederick          | Release To<br>Y             | Relationship<br>Friend | Home Phone<br>520-555-5555 | Work Phone                           | Mobile Phone<br>425-333-3333                             | Other Phone                    |                        |
|                                                  |                                     |                                       |                             |                        |                            |                                      |                                                          |                                |                        |
|                                                  | Physician and Dentist               | information                           |                             |                        |                            |                                      |                                                          |                                |                        |
|                                                  | Physician Name<br>Allegro Peds      |                                       |                             | Phone<br>425-888-4600  |                            |                                      | Extension                                                |                                |                        |
|                                                  | Dentist Name                        |                                       |                             | Dentist Phone          |                            |                                      | Extension                                                |                                |                        |
| Logout   Contact   Privacy                       |                                     |                                       |                             | Ed                     | lupoint                    |                                      |                                                          |                                | Accessibility Moria    |

If you click on Edit Information and receive the below blank screen, simply click on Cancel Changes to exit on the below screen.

| ER-Student<br>East Ridge Elemer<br>(425-408-4400) | t wtxp-<br>entary - Northshore School District<br>Good afterroon, Dadoy Apple, 7/19/2018 | nt Help Logout |
|---------------------------------------------------|------------------------------------------------------------------------------------------|----------------|
| Home<br>Messages                                  | STUDENT INFO                                                                             |                |
| Calendar                                          | Seve Changes Cancel Changes                                                              |                |
| tass Schedule                                     | PVUE Student Info Edit                                                                   |                |
| Course History                                    |                                                                                          |                |
| Grade Book                                        | Savo Changes Cancel Changes                                                              |                |
| A <sup>+</sup> <sub>o</sub> Report Card           |                                                                                          |                |
| School Information                                |                                                                                          |                |
| Student Info                                      |                                                                                          |                |
|                                                   |                                                                                          |                |

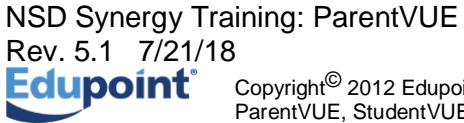

#### **Test History**

Click **Test History** on the Navigation bar. The left side of the screen shows test scores, grouped by test and test year. The right side uses the scores displayed on the left and draws a line chart to depict Growth Over Time.

| WHS-Studer                                      | nt           |                |                      |                       | My                                                                          | Account Help Logout |
|-------------------------------------------------|--------------|----------------|----------------------|-----------------------|-----------------------------------------------------------------------------|---------------------|
| Woodifyine Fign 3<br>ID: 1029286 (425-408-7400) | chool        |                |                      |                       | Northshore School District                                                  |                     |
| Home                                            |              |                |                      |                       | Gööd atternoon, Daddy Apple, 7/19/2018                                      |                     |
| Messages                                        | TEST HIST    | ORY            |                      |                       |                                                                             |                     |
| Calendar                                        | Smarter Bala | inced Grades ( | 3-8                  |                       |                                                                             |                     |
| Attendance                                      | Test Part 1  | Year 4         | Smarter Balanced Gra | Smarter Balanced Grad | Growth Over Time                                                            |                     |
| Class Schedule                                  | ELA          | 2016           | 2                    | N                     |                                                                             |                     |
| Course History                                  | Math         | 2016           | 3                    | Y                     | 4.2                                                                         |                     |
| Course Request                                  | ELA          | 2015           | 4                    | Y                     | 3.9                                                                         |                     |
| Grade Book                                      | Math         | 2015           | 4                    | Y                     | 3.6                                                                         |                     |
| A <sub>o</sub> Report Card                      | l -          |                |                      |                       | 3                                                                           |                     |
| School Information                              | l -          |                |                      |                       | 2.7                                                                         |                     |
| Student into                                    | I.           |                |                      |                       | 2.4                                                                         |                     |
| Test History                                    |              |                |                      |                       | 2.1                                                                         |                     |
|                                                 | I            |                |                      |                       | 1.8                                                                         |                     |
|                                                 | I            |                |                      |                       | 2015 2015.1 2015.2 2015.3 2015.4 2015.5 2015.6 2015.7 2015.8 2015.9 2016    |                     |
|                                                 | I            |                |                      |                       | ELA - Lovel-State Math - Lovel-State                                        |                     |
|                                                 | IRR          |                |                      |                       |                                                                             |                     |
|                                                 | Test Part 1  | Year 4         | IRR - IRR Level      | IRR - IRR LvI Cnv     | Growth Over Time                                                            |                     |
|                                                 | Level        | 2013           | w                    | 23                    |                                                                             |                     |
|                                                 | Level        | 2012           | U                    | 21                    | 23                                                                          |                     |
|                                                 | Level        | 2011           | R                    | 18                    | 22                                                                          |                     |
|                                                 | I            |                |                      |                       |                                                                             |                     |
|                                                 | I            |                |                      |                       | 21                                                                          |                     |
|                                                 | I            |                |                      |                       | 20                                                                          |                     |
|                                                 | I            |                |                      |                       | 10                                                                          |                     |
|                                                 | I            |                |                      |                       |                                                                             |                     |
|                                                 | I            |                |                      |                       | 18                                                                          |                     |
|                                                 | I            |                |                      |                       | 2011 2011.2 2011.4 2011.6 2011.8 2012 2012.2 2012.4 2012.6 2012.8 2013<br>— |                     |
|                                                 | I            |                |                      |                       | Lavel - IRR Lvi Cnv                                                         |                     |
|                                                 |              | _              | _                    |                       |                                                                             |                     |
| Logout   Contact   Privac                       | ey           |                |                      | Edu                   | point                                                                       |                     |
|                                                 |              |                |                      | Copyright 20          | 1018 Edupoint, LLC                                                          | Accessibility Mode  |

## My Account

#### Review/Update Account Information

Your account information is accessible by clicking the **My Account** button in the upper right-hand corner.

The information boxed in green below (your Name, UserID, Home Address, Mail Address and your phone numbers) is changeable only by the school office staff. Contact any school staff your child attends.

Check **Auto Notify** if you wish to receive emails every time a change in attendance is recorded for your student. Emails are sent out at the top of the hour.

**Primary Email** is the email address all ParentVUE communications will be sent to. If you forget your password, this is the email a temporarily password will be sent to. If you click Forgot Password and don't receive an email, contact any one of your child's school staff.

**Phone Numbers** may be updated on-screen. Use the + button on the far right to add new phone numbers.

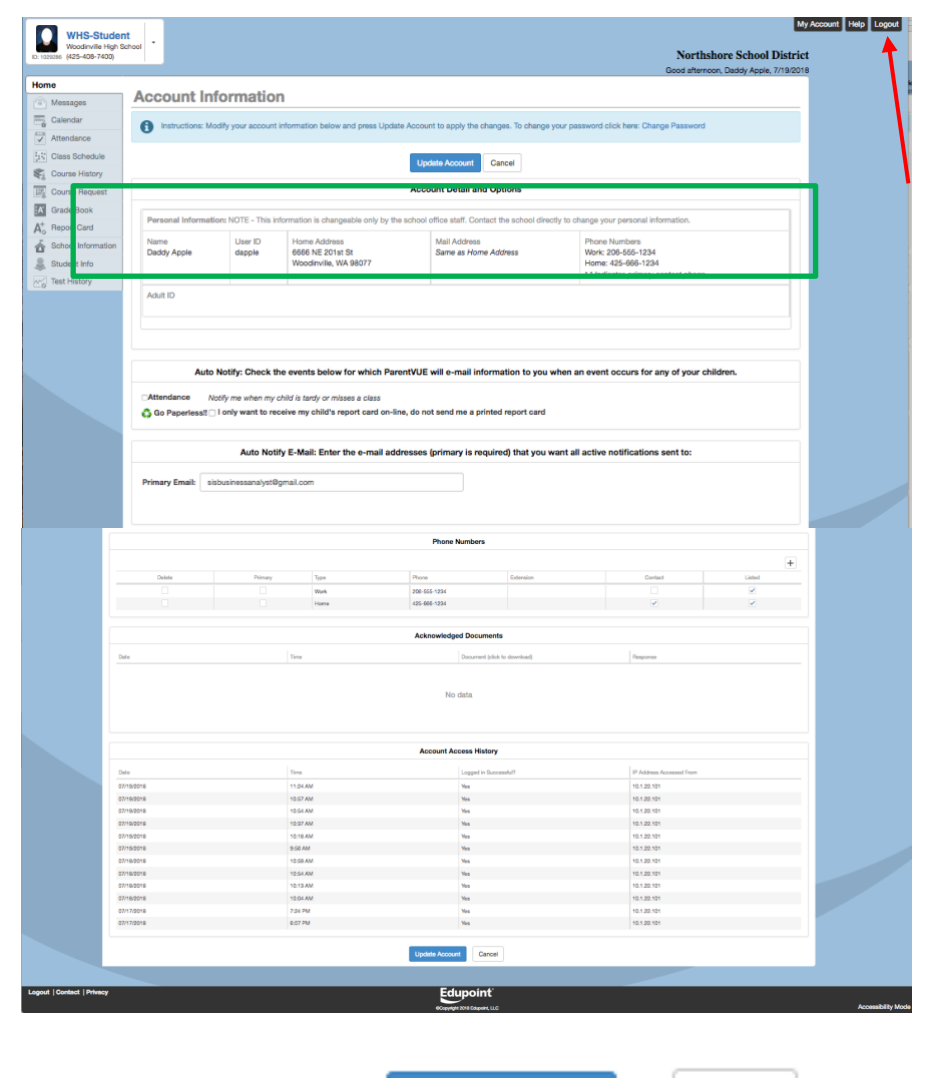

Update desired information and then click

Update Account or

Cancel

NSD Synergy Training: ParentVUE Rev. 5.1 7/21/18 Copyright<sup>©</sup> 2012 Edupoi ParentVUE, StudentVUE

Page 28 of 43

## Miscellaneous Areas

#### Help

For help with the ParentVUE website, click Help in the upper right-hand corner.

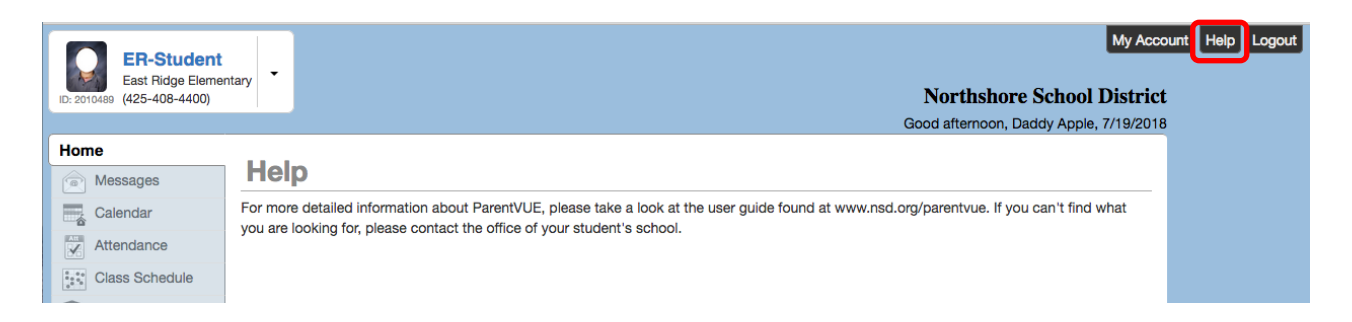

#### Contact

To see the district contact information, click **Contact** in the bottom left-hand corner.

|        | Conta         | ict                |                                                                                     |                    |
|--------|---------------|--------------------|-------------------------------------------------------------------------------------|--------------------|
|        | lf you have a | any questions or r | eed additional assistance, please contact the main office of your student's school. |                    |
| Logout | Contact       | Privacy            | Edupoint                                                                            |                    |
|        |               |                    | Copyright 2018 Edupoint, LLC                                                        | Accessibility Mode |

#### Privacy

Click **Privacy** in the bottom left-hand corner to view the district's privacy policy.

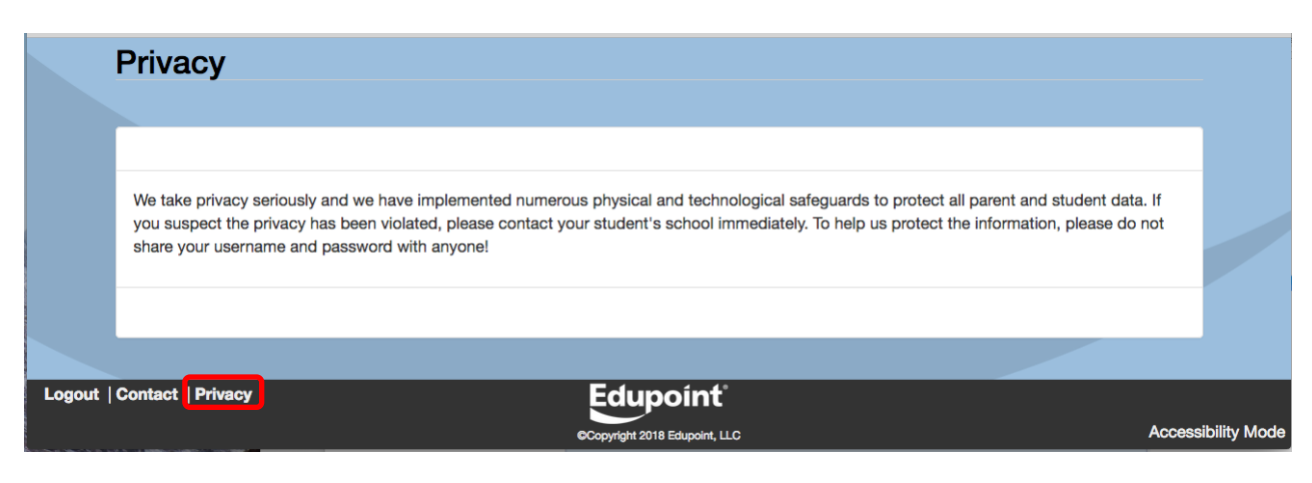

#### NSD Synergy Training: ParentVUE Rev. 5.1 7/21/18 Edupoint Copyright<sup>©</sup> 2012 Edupo

Page 29 of 43

## Forgot Password?

On the ParentVUE Account Access screen, click on the area "More Options" to open up all selections. Then click on

| Login                                    |  |
|------------------------------------------|--|
| Northshore School District<br>User Name: |  |
| Password:                                |  |
| Login<br>More Options 🔦                  |  |
| Activate Account Forgot Password         |  |
| iPhone App Android App Mobile App URL    |  |

Enter your primary e-mail address assigned to your account and click Send Email.

|             | Forgot Password                                                   |                             |  |
|-------------|-------------------------------------------------------------------|-----------------------------|--|
|             |                                                                   | Send Password Reset Request |  |
|             | Enter your email address or user name and we will email you a lin | nk to change your password. |  |
|             |                                                                   | Send Email                  |  |
|             |                                                                   |                             |  |
|             |                                                                   |                             |  |
| Logout   Co | ntact   Privacy                                                   | Edupoint                    |  |

The following screen should appear. A message will be sent to that e-mail address with your username and password information IF the email entered in the student's record matches the email provided. If you don't receive an email, contact your school's office.

|                             | Send Password Reset Request                 | _ |
|-----------------------------|---------------------------------------------|---|
| Please check your district. | email s************************************ |   |
|                             | Click to return to Login                    |   |

NSD Synergy Training: ParentVUE Rev. 5.1 7/21/18 Copyright<sup>©</sup> 2012 Edupoi ParentVUE, StudentVUE Page 30 of 43

You should immediately receive the below email. If you don't see it, be sure to check your junk mail and spam folders. You must click on the link provided in the email to update your password. And, you must do so within  $\frac{1}{2}$  hour.

| No | rthshore School District Synergy ParentVUE Password Inbox x                                                                                                    | ÷ 2                                                                    |
|----|----------------------------------------------------------------------------------------------------|------------------------------------------------------------------------|
| ÷  | donotreply@nsd.org<br>to me                                                                                                    | 4:13 PM (2 minutes ago) ☆ 🔹 👻                                          |
|    | We received a request for the password associated with this e-mail address. If you did no please contact the office of your student's school.                                                                                 | t request to have the password reset,                                  |
|    | If you can't remember your username, please contact your student's school office. They c                                                                                                    | an look it up for you.                                                 |
|    | Thank you for using ParentVUE. We hope it helps you monitor your student's progress. You ParentVUE at <a href="https://www.nsd.org/parentvue">www.nsd.org/parentvue</a> . If you ever have any questions, please don't hesite | ou can find more information about ate to contact your child's school. |
|    | Sincerely,<br>Northshore School District                                                                                                    |                                                                        |

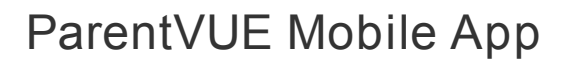

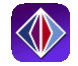

#### Overview

The ParentVUE Mobile app helps parents stay informed and connected by providing day-to-day insight into their children's academic experience. The ParentVUE Mobile app works with the Synergy student information system in much the same way as the ParentVUE web portal, allowing parents to stay on top of upcoming school events, classroom happenings, assignments, tests, and academic performance. Parents can view their children's classroom assignments and scores, attendance, transcripts, graduation status and more.

**NOTE:** ParentVUE Mobile app is a free application for parents using the ParentVUE portal.

NOTE: What you see onscreen and your experience will vary depending on the device you use.

Hardware And Software Requirements

- Requires wireless or 3G Internet connection.
- Compatible with iPhone, iPod touch, and iPad. Requires iOS 6.0 or later. This app is optimized for iPhone 5.
- Requires Android 2.2 and up
- The ParentVUE Mobile app uses the same user login as the web-based ParentVUE portal.

#### **Device Setup**

1. Download and install the free app.

Android

Click here to download the ParentVUE app for Android

iPad/iPhone

Click here to download the ParentVUE app or iPhone/iPad

2. Start the app.

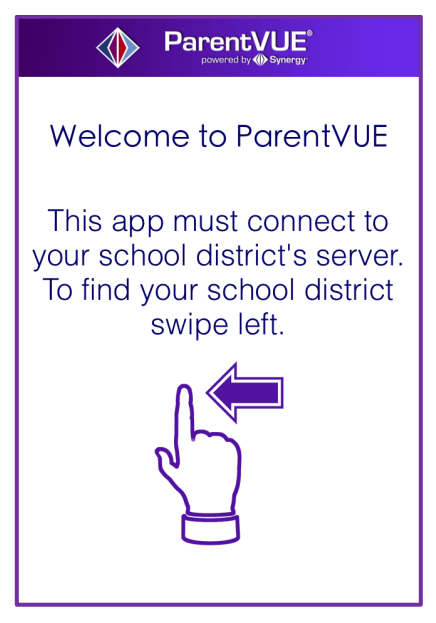

3. Swipe left. Swipe left. If location services has been enabled on your device, a message displays requesting to Allow "ParentVUE" to access your location while you use the app?.

| To find school district en<br>school district office loc                                                                        | nter zip code of your<br>ation:                                                                                               |  |  |  |  |
|----------------------------------------------------------------------------------------------------|----------------------------------------------------------------------------------------------------|--|--|--|--|
| Zip Code:                                                                                                    |                                                                                                    |  |  |  |  |
| Synergy SIS school district(s) near your location:                                                                              |                                                                                                    |  |  |  |  |
| Allow "Pare<br>access you<br>while you us<br>"ParentVUE"<br>Current Location<br>Districts using S<br>Information Sys<br>Current | entVUE" to<br>ur location<br>se the app?<br>will use your<br>n fo find School<br>Synergy School<br>stem near your<br>location |  |  |  |  |
| Don't Allow                                                                                                    | Allow                                                                                                    |  |  |  |  |
|                                                                                                    |                                                                                                    |  |  |  |  |

4. This is to locate your school district's URL location. Options are :

**Allow** – This is the easiest option. If chosen, StudentVUE will use your location to provide a list of school districts near you. Tap the name of your school district.

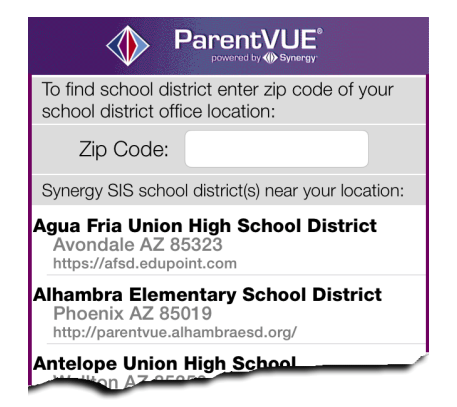

**Don't Allow** – To find Northshore School District, enter your zip code. ParentVUE will provide a list of school districts near that zip code. Tap the name of your school district.

#### OR

**Don't Allow** – Tap Enter Manually in the bottom corner of the screen. The URL Entry screen opens. Enter the URL for Northshore School District's Synergy Student Information System, which is <u>https://parentvue.nsd.org</u>, in the space provided and tap Test. 'Northshore School District' displays. Tap Done. The Settings screen will save and display previously entered district URLs.

Log In

The ParentVUE Mobile app uses the same user login as the web-based ParentVUE portal. If you need help please go to the web-based ParentVUE portal at

<u>https://parentvue.nsd.org/Login\_Parent\_PXP.aspx</u> and click on "Forget your password? Click here." You will be prompted to enter your primary email address and you will be sent an email with your username and password.

- 5. Enter your Username and Password.
- 6. Decide if you want your device to Save Username and Password. This option can be selected at a later time.

*Important: For security purposes, Northshore School District recommends saving your username, but not saving your password.* 

|                                           | ParentVU                      | E°<br>rav         |
|-------------------------------------------|-------------------------------|-------------------|
| Norths                                    | hore School Di                | strict            |
| Username                                  | maryavocado                   |                   |
| Save Userna                               | ame                           | $\bigcirc$        |
| Password                                  | Type in Passwo                | ord here          |
| Save Passv                                | vord                          |                   |
|                                           | Login                         |                   |
|                                           |                               |                   |
|                                           |                               |                   |
| Having trouble logg<br>connecting to your | ing in or<br>school district? | Email<br>Edupoint |
| Current Language                          | Not Selected                  | Change            |
| Ö                                         |                               | Edupoint          |

7. Tap Login.

#### Viewing Information

A few functions, such as course history, available through the web-based ParentVUE portal application are unavailable through the ParentVUE mobile app.

The Navigation screen in the ParentVUE mobile app operates much the same as the Navigation bar in the web-based ParentVUE portal.

To view any of the screens, tap anywhere inside the bar. The screen opens in a new window.

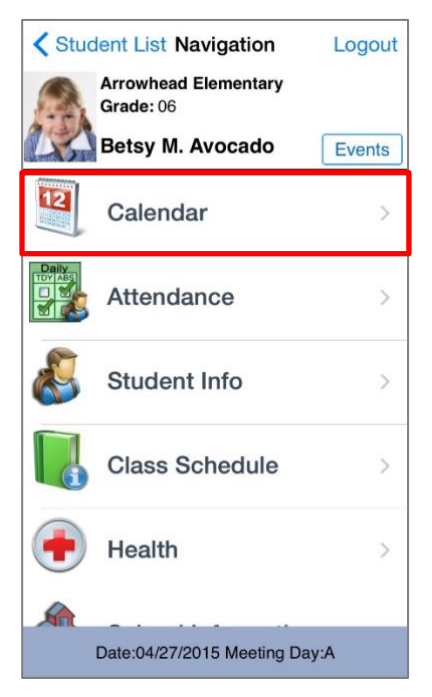

Tap **Events** to see grading period dates, school events, attendance notes, and local notifications set up by you (see below).

Note that the preferences and notifications accessed by selecting **Settings** in the lower left corner are not support by Northshore School District at this time.

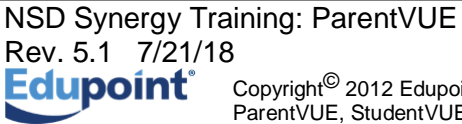

#### Messages

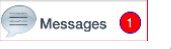

Messages display important district/classroom messages and emails. The number of unread messages displays in the red circle.

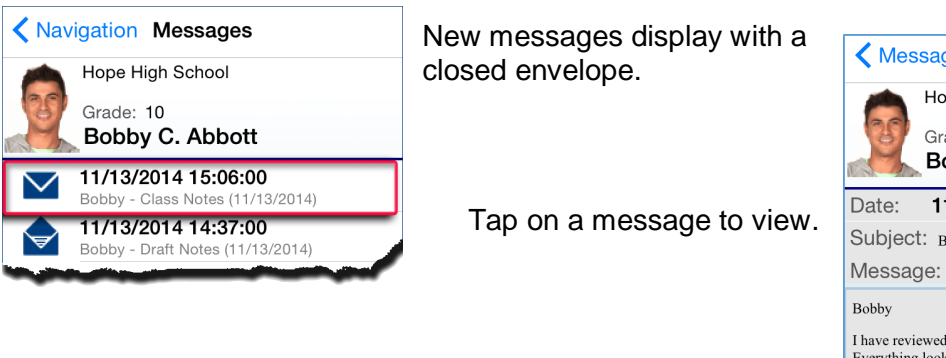

| K Mess                        | ages Message Details                                    |
|-------------------------------|---------------------------------------------------------|
|                               | Hope High School                                        |
| 35                            | Grade: 10<br>Bobby C. Abbott                            |
|                               |                                                         |
| Date:                         | 11/13/2014 14:37:00                                     |
| Subject:                      | Bobby - Draft Notes (11/13/2014)                        |
| Messag                        | e:                                                      |
| Bobby                         |                                                         |
| I have review<br>Everything I | wed your term paper notes for your draft.<br>ooks good! |
| Miss Allen                    |                                                         |

#### Student List

In ParentVUE, all your children attending this district have their names listed on the screen. Tap the child's name to view his or her information.

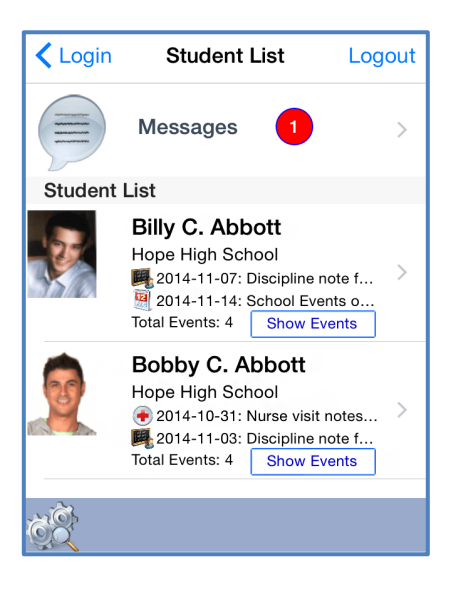

#### Calendar

Calendar displays School and District events. Alternate from the month to day view and the day to month view by tapping .

| Navigation Calendar                     |              |
|-----------------------------------------|--------------|
| Betsy M. Avocado<br>Apr 27, 2015 🕨 Toda | ay Reminders |
| Music Assembly                          | >            |
| New School Preview                      | >            |
| Return library books                    | >            |

| Sun | Mon     | Ap    | vil 20 | )15<br>Thu | Fri | Sat |
|-----|---------|-------|--------|------------|-----|-----|
| 29  | 30      | 31    | 1      | 2          | 3   | 4   |
| 5   | 6       | 7     | 8      | 9          | 10  | 11  |
| 12  | 13      | 14    | 15     | 16         | 17  | 18  |
| 19  | 20      | 21    | 22     | 23         | 24  | 25  |
| 26  | 27<br>• | 28    | 29     | 30         | 1   | 2   |
| М   | usic As | sembl | y      |            |     | >   |

You can also add your own reminders, which are saved to your local device. They are not synced to the server.

Tap Reminders. The Add Reminders screen opens.

#### Enter the Message and Select Date and Time.

Tap **Save**. The message displays on the Reminders screen and on the Calendar screen for the day and time selected.

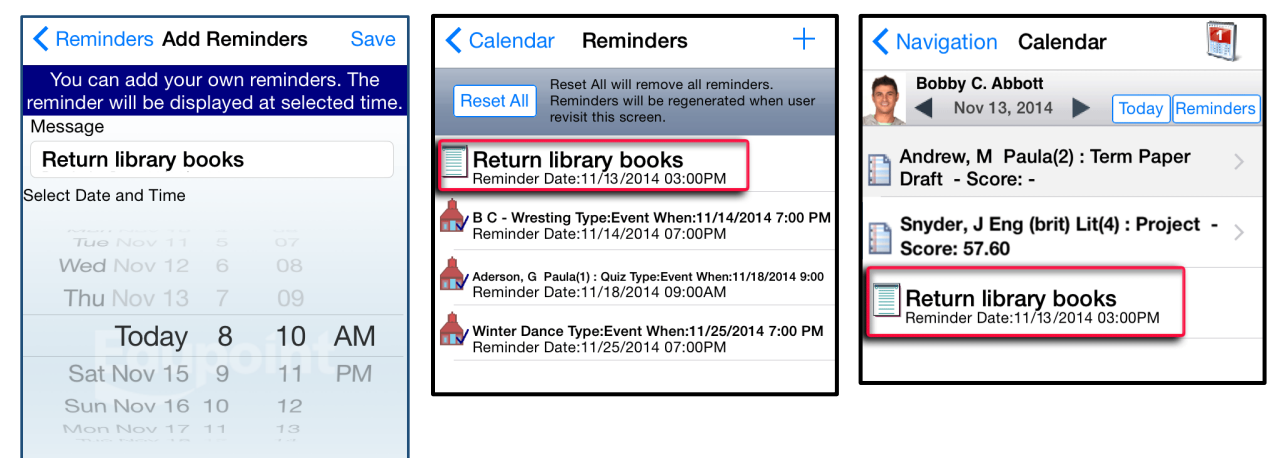

#### Attendance

Attendance displays all the days you child was marked absent or tardy.

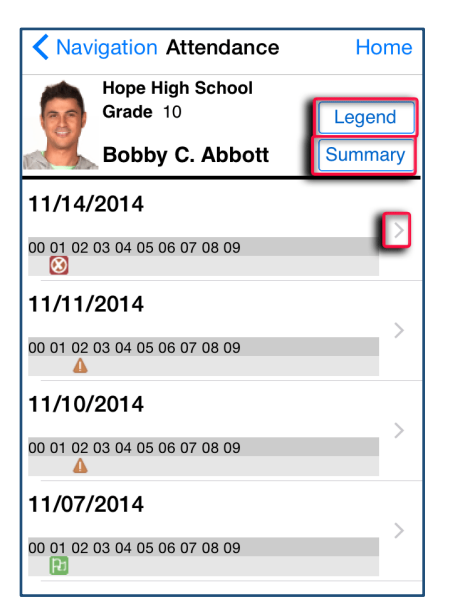

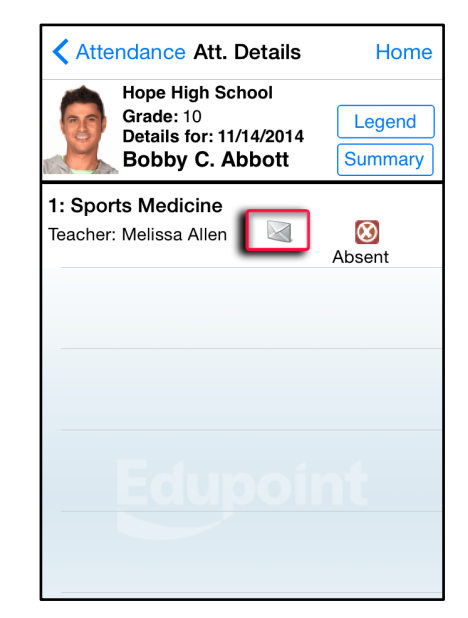

The Legend screen provides and explanation for the icons used in the Attendance screens. Tap to see the detail of an attendance record. Tap 🖾 to email the instructor.

The Summary screen displays totals by period at the bottom of the list.

|   | Legend           | Done |
|---|------------------|------|
| 4 | Excused Tardy    |      |
| 8 | Unexcused Absent |      |
| Ø | Excused          |      |
| Ð | Activity         |      |
| Δ | Unexcused Tardy  |      |
|   |                  |      |
|   |                  |      |
|   |                  |      |
|   |                  |      |
|   |                  |      |

| 1   | - 14 |    |    | ,  |    | F  | Perio | bd |    |    |  |  |
|-----|------|----|----|----|----|----|-------|----|----|----|--|--|
|     | 00   | 01 | 02 | 03 | 04 | 05 | 06    | 07 | 08 | 09 |  |  |
| 0   | 0    | 3  | 2  | 0  | 0  | 0  | 0     | 0  | 0  | 0  |  |  |
| 0   | 0    | 1  | 0  | 0  | 0  | 0  | 0     | 0  | 0  | 0  |  |  |
|     | 0    | 0  | 0  | 0  | 0  | 0  | 0     | 0  | 0  | 0  |  |  |
| Ы   | 0    | 1  | 0  | 0  | 0  | 0  | 0     | 0  | 0  | 0  |  |  |
| 1   | 0    | 0  | 2  | 0  | 0  | 0  | 0     | 0  | 0  | 0  |  |  |
| tal | 0    | 5  | 4  | 0  | 0  | 0  | 0     | 0  | 0  | 0  |  |  |

#### Student Info

The Student Info screen displays your child's demographic information, emergency contact, and physician information.

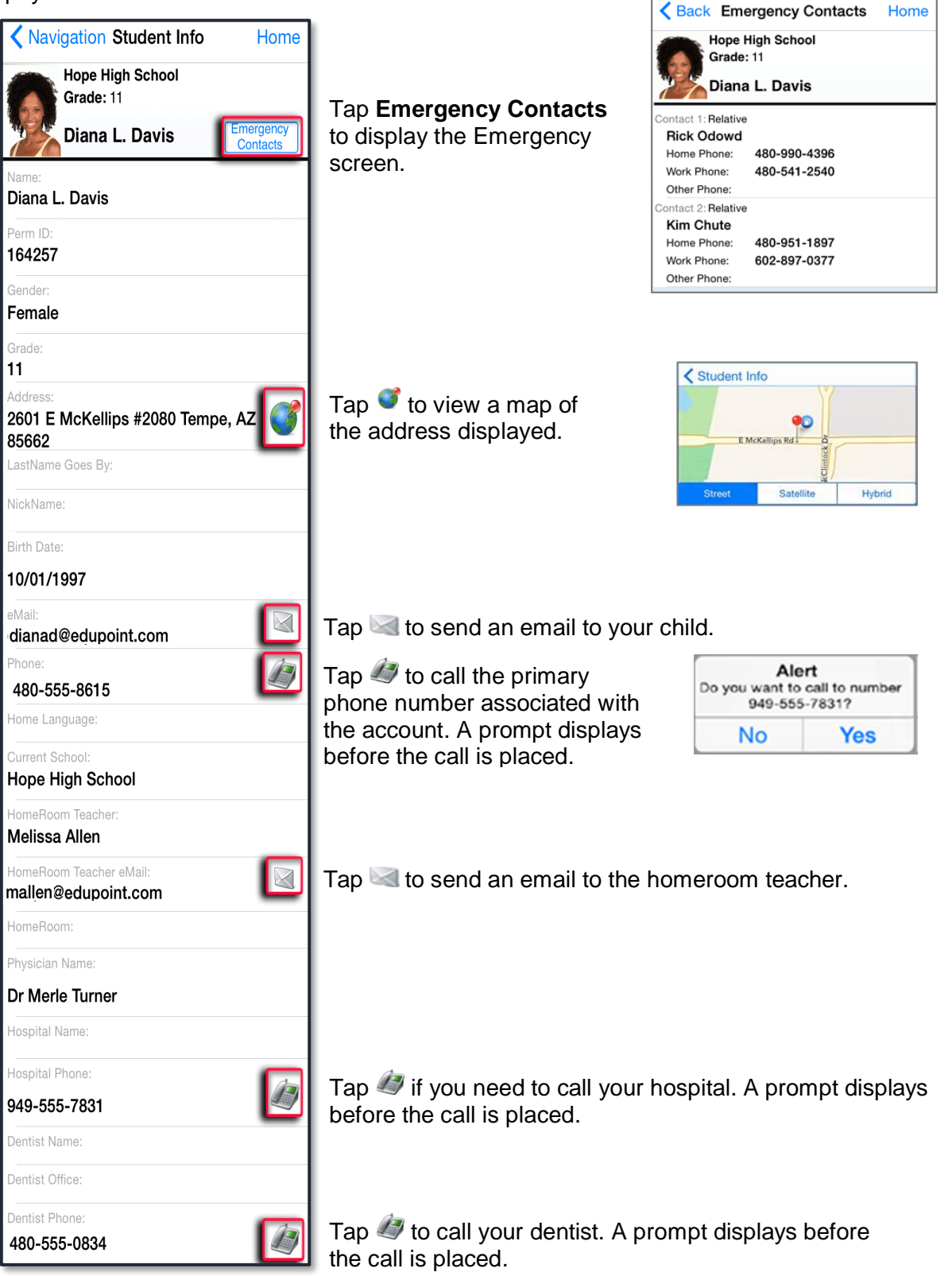

NSD Synergy Training: ParentVUE Rev. 5.1 7/21/18

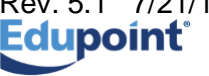

Copyright<sup>©</sup> 2012 Edupoint Educational Systems LLC. Edupoint, Synergy SIS, Synergy SE, TeacherVUE, ParentVUE, StudentVUE, LessonVUE, are trademarks of Edupoint Educational Systems.

Page 40 of 43

#### **Class Schedule**

The schedule lists the period, course title, room name, and the teacher for each class. To send an email to the teacher, tap .

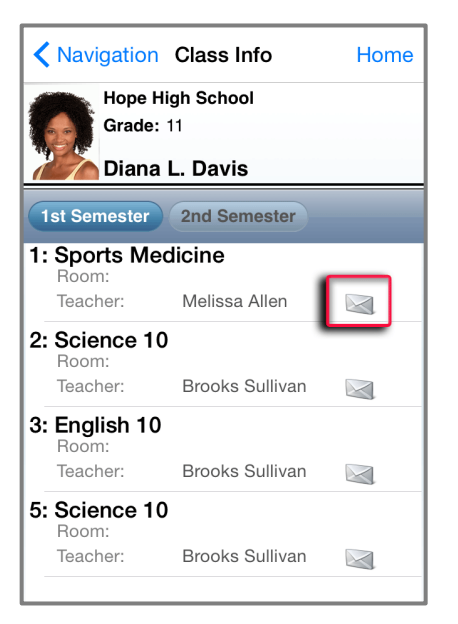

| Ca      | ncel RE:Diana L. Davis - Sp Send                              |
|---------|---------------------------------------------------------------|
| То      | mallen@edupoint.com                                           |
| Сс      | b/Bcc, From: dianad@edupoint.com                              |
| Su      | bject: RE:Diana L. Davis - Sport                              |
| N       | liss Allen,                                                   |
| V<br>te | Vould it be all right to drop off my<br>erm paper at 4:00 PM? |
| Т       | hanks,                                                        |
|         | Diana Davis                                                   |
| ę       | Sent from my iPhone                                           |
|         |                                                               |
|         |                                                               |
|         |                                                               |

#### Grade Book

*Note*: You will only have access to the Grade Book screen if your school is using Synergy Grade Book.

The Grade Book screen allows you to keep track of your grades, assignments and test scores that have been posted in Synergy Grade Book.

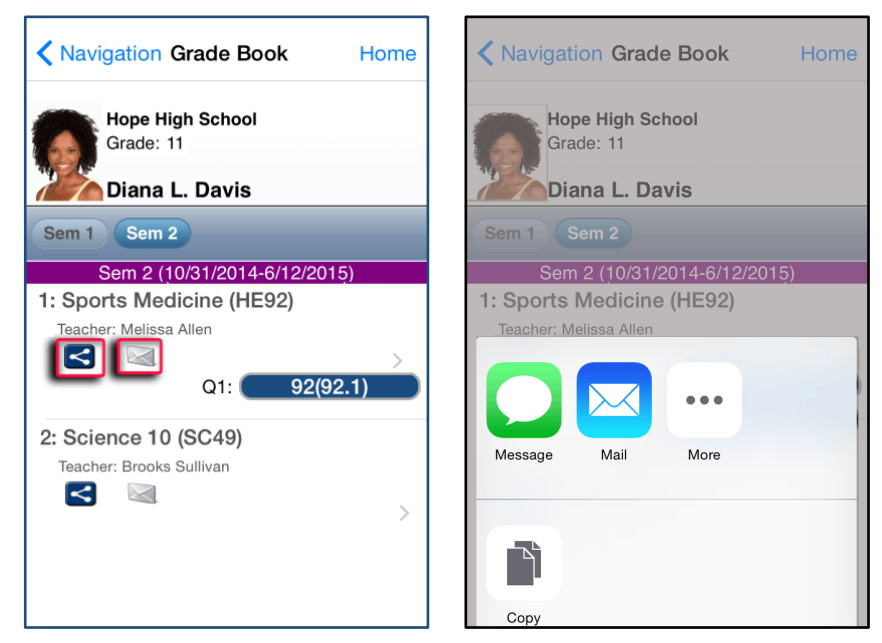

Grade Book allows users to post on Facebook, Twitter or send emails to others from within the application. Tap  $\leq$  and select from a post option.

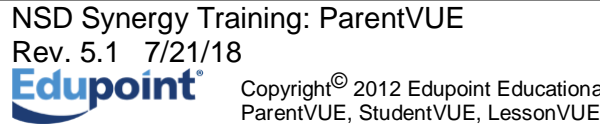

Tap 🖾 to email the instructor.

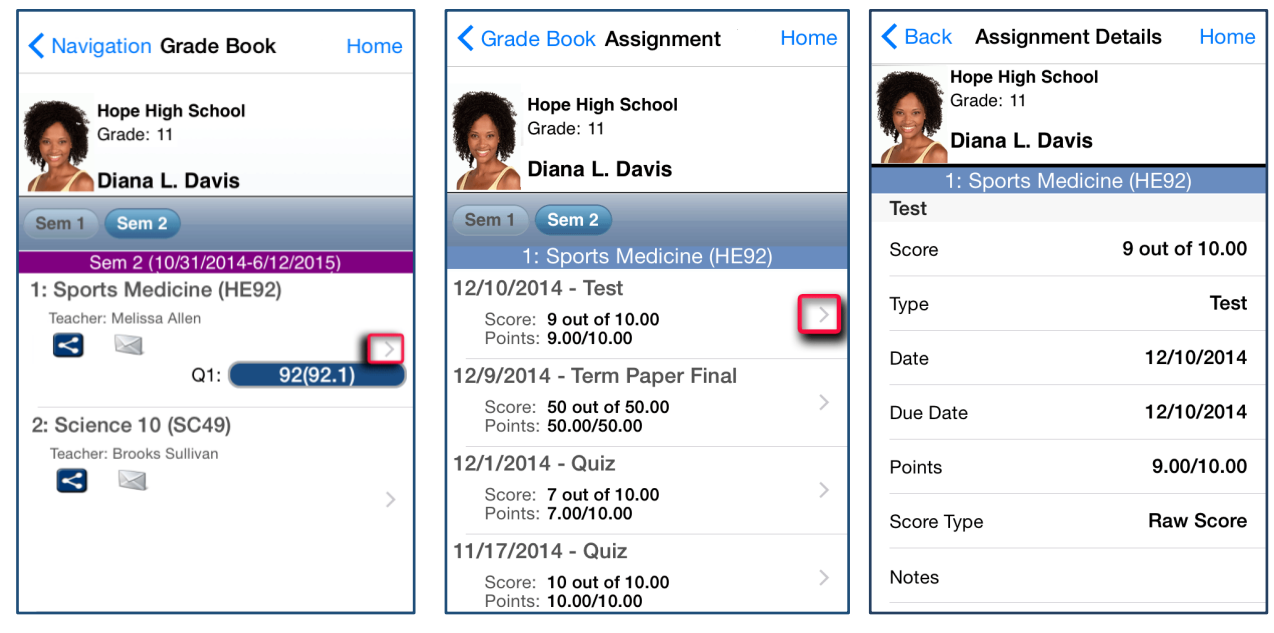

Tap to view a list of assignments and tests for that class.

Tap on any assignment record to see the specifics.

#### **Daily Assignments**

Daily Assignments is another way to view assignments. This screen opens showing the current day highlighted for quick access.

Tap to view more details.

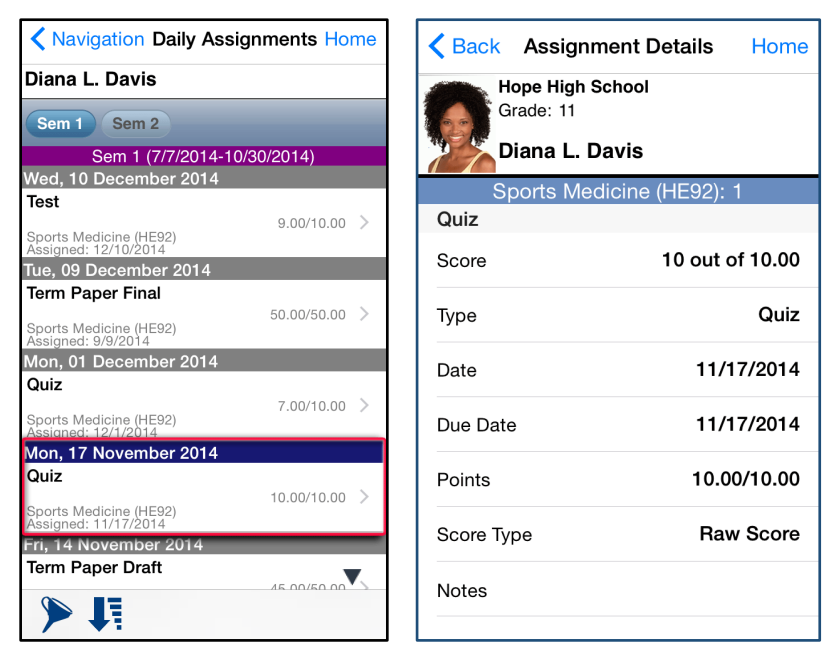

Tap  $\triangleright$  to select a filter to narrow the list of assignments to view. The options are to show only missing assignments or selecting one class to view.

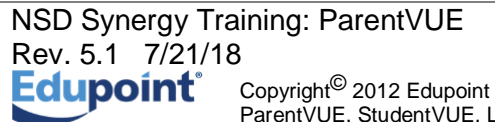

Page 42 of 43

The filter can be reset by tapping Clear All Filters.

Tap **I** to quickly scroll to the end of the list.

Tap ▼ to hide ≯ **!**.

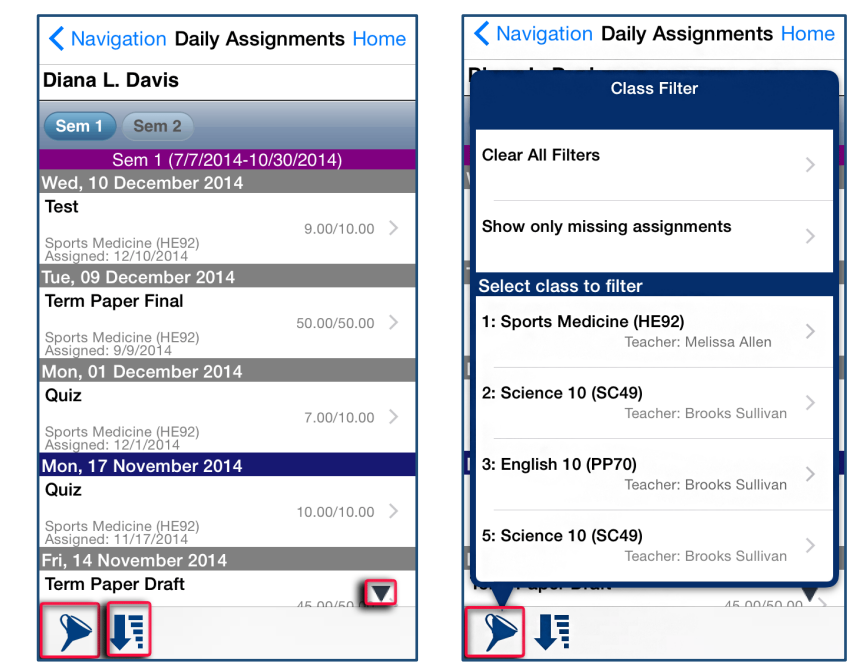

#### School Information

The School Information screen lists the details about your child's school including a handy school directory.

| Hope High School<br>Grade: 10<br>Hope High School<br>Grade: 10 |  |
|----------------------------------------------------------------|--|
| Bobby C. Abbott Show Staff List Bobby C. Abbott                |  |
| Principal: Rob Wilson Adams, Ronald Teacher                    |  |
| School: Hope High School Aderson, Gordon Teacher               |  |
| AZ 85694 Allen, Melissa<br>Teacher                             |  |
| Phone: 949-555-1212<br>Andrew, Mark<br>Teacher                 |  |
| Fax: 949-000-1213                                              |  |
| URL: http://HopeHS.org Arthur A., Andrea<br>Teacher            |  |

Tap Show Staff List to open the Staff Contact List screen. Tap 🖾 to email a staff member.

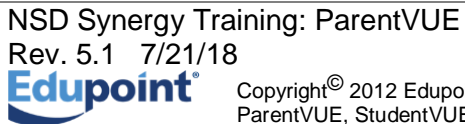